# Frontol 6 Методики ФНС

Руководство пользователя

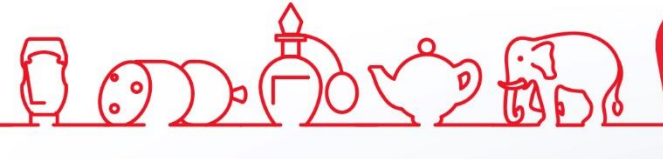

Инструкция по методикам ФНС от 14.12.2018 Frontol v. 6.x

#### Содержание

| 1. Вве, | дение                                                                 | 5  |
|---------|-----------------------------------------------------------------------|----|
| 1.1.    | Сокращения                                                            | 5  |
| 1.2.    | Условные обозначения                                                  | 5  |
| 1.3.    | Назначение                                                            | 5  |
| 2. Про  | дажа товара с использованием банковского кредита                      | 6  |
| 2.2.    | Настройки для реализации продажи с использованием банковского кредита | 6  |
| 2.2.    | 1. Настройка оплаты банковским кредитом                               | 6  |
| 2.2.2   | 2. Настройка налоговых групп и ставок                                 | 7  |
| 2.2.3   | 3. Настройки в карточках товара и пользователя                        | 9  |
| 2.3.    | Оплата банковским кредитом в режиме регистрации                       | 11 |
| 2.4.    | Возврат по документу, оплаченному банковским кредитом                 | 14 |
| 3. Рабо | ота с подарочными картами                                             | 17 |
| 3.1.    | Настройка ККТ АТОЛ                                                    | 17 |
| 3.2.    | Продажа подарочных карт                                               | 19 |
| 3.3.    | Оплата подарочной картой                                              | 20 |
| 4. Про  | дажа товаров по агентскому договору                                   | 22 |
| 4.1.    | Приём платежей платёжным (суб)агентом                                 | 22 |
| 4.1.    | 1. Настройка работы с реквизитами платёжного (суб)агента              | 22 |
| 4.1.2   | 2. Регистрация продажи услуг                                          | 25 |
| 4.2.    | Оказание услуг банковским платёжным (суб)агентом                      | 26 |
| 4.2.    | 1. Настройка работы с реквизитами банковского платёжного (суб)агента  | 27 |
| 4.2.2   | 2. Регистрация в ККМ перевода денежных средств                        |    |
| 4.3.    | Продажа комиссионером товаров комитента                               |    |
| 4.3.    | 1. Настройка продажи товаров комитента                                |    |
| 4.3.2   | 2. Регистрация комиссионного товара                                   |    |
| 4.4.    | Продажа товаров(услуг) по агентскому договору через внешние ПС        | 31 |
| 4.4.    | 1. Настройка ПС для продажи услуг                                     | 31 |
| 4.4.2   | 2. Регистрация продажи услуг через внешнюю ПС                         |    |
| 5. Про  | дажа товаров с использованием предоплаты                              |    |
| 5.1.    | Настройка предоплаты                                                  | 35 |
| 5.1.    | 1. Создание видов документов                                          | 35 |
| 5.1.2   | 2. Настройка прав для документов предоплаты                           |    |

|    | 5.1.  | 3.   | Настройка налоговых групп и ставок                               | 36 |
|----|-------|------|------------------------------------------------------------------|----|
|    | 5.1.4 | 4.   | Настройка видов оплат для учёта предоплаты                       | 36 |
| 5  | .2.   | Пр   | едоплата в режиме регистрации                                    | 37 |
| 5  | .3.   | Bos  | зврат предоплаты                                                 | 37 |
| 6. | Про   | даж  | а товаров в рассрочку                                            | 38 |
| 6  | .1.   | Had  | стройка оплаты кредита                                           | 38 |
|    | 6.1.  | 1.   | Создание видов документов                                        | 38 |
|    | 6.1.  | 2.   | Настройка прав для документов оплаты кредита                     | 39 |
|    | 6.1.  | 3.   | Настройка налоговых групп и ставок                               | 39 |
|    | 6.1.4 | 4.   | Настройка видов оплат для учёта оплаты кредита                   | 40 |
| 6  | .2.   | Оп   | лата кредита в режиме регистрации                                | 41 |
| 6  | .3.   | Bos  | зврат оплаты кредита                                             | 41 |
| 7. | Pear  | лиза | ция требований ФНС для чеков расхода и возврата расхода          | 42 |
| 7  | .1.   | Hao  | стройки для работы с документами расхода/возврата расхода        | 42 |
|    | 7.1.  | 1.   | Создание видов документов                                        | 42 |
|    | 7.1.2 | 2.   | Настройка прав для документов расхода/возврата расхода           | 43 |
| 7  | .1.   | До   | кумент расхода в режиме регистрации                              | 43 |
| 7  | .2.   | Bos  | зврат оплаты кредита                                             | 43 |
| Пр | илож  | ение | e 1. Заполнение настроек Frontol в зависимости от версий ФФД ККМ | 44 |
| Пр | илож  | ение | е 2. Заполнение реквизитов в зависимости от признака агента      | 46 |

#### 1. Введение

#### 1.1. Сокращения

| AC  | Авторизационный сервер                                       |
|-----|--------------------------------------------------------------|
| ΓП  | Группа печати                                                |
| ККМ | Контрольно-кассовая машина                                   |
| ККТ | Контрольно-Кассовая Техника. В рамках Frontol это фискальный |
|     | регистратор                                                  |
| ОФД | Оператор фискальных данных                                   |
| ПО  | Программное Обеспечение                                      |
| ПС  | Платёжная система                                            |
| PM  | Рабочее Место                                                |
| СНО | Система налогообложения                                      |
| ФНС | Федеральная налоговая служба                                 |
| ΦP  | Фискальный Регистратор                                       |
| ФФД | Форматы фискальных документов                                |

#### 1.2. Условные обозначения

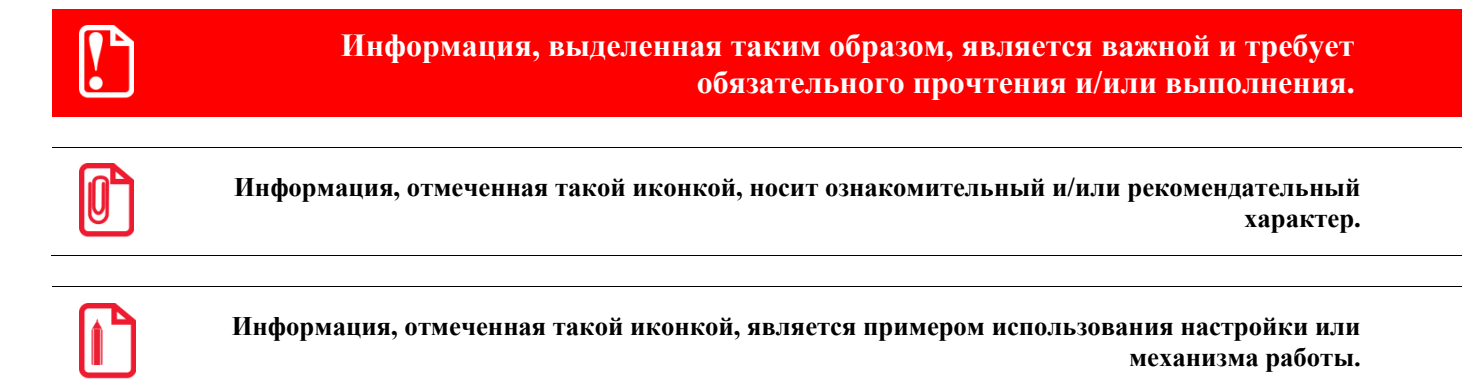

#### 1.3. Назначение

Данное руководство содержит инструкции по реализации методик Федеральной налоговой службы средствами Frontol 6 с использованием ККТ, поддерживающей разные версий ФФД.

# 2. Продажа товара с использованием банковского кредита

Покупатель в магазине имеет возможность приобрести товар в кредит или частично оплатить стоимость покупки кредитом. При этом между клиентом и банком (кредитной организацией) заключается договор на предоставление потребительского кредита на покупку товаров на определённую сумму. Одновременно с заключением кредитного договора с банком клиент подписывает поручение на перевод банком денежных средств на расчётный счёт магазина за приобретённый товар. После заключения кредитного договора часть стоимости товара покупатель перечисляет в кассу магазина наличными средствами, а оставшаяся сумма погашается за счёт кредита, выданного банком. Сумма, оплаченная кредитом, должна быть отражена в чеке, как и все остальные виды оплат.

Для реализации продажи товара с использованием банковского кредита необходимо:

- 1. Выполнить ряд настроек во Frontol Администратор:
  - Создать вид оплаты, соответствующий оплате кредитом (подробнее смотрите в разделе «Настройка оплаты банковским кредитом»);
  - В карточке товара указать признак способа расчёта «Полный расчёт» (подробнее смотрите в разделе «Настройки в карточках товара и пользователя»);
  - В карточке кассира указать его ФИО, должность и ИНН (см. раздел «Настройки в карточках товара и пользователя»);
  - Если предприятие, осуществляющее продажу товара с использованием банковского кредита, не освобождено от НДС, то необходимо настроить используемые магазином налоговые ставки (подробнее смотрите в разделе «Настройка налоговых групп и ставок»);
- 2. В режиме регистрации сформировать кассовый чек, отражающий факт продажи товара клиенту с использованием банковского кредита (подробнее смотрите в разделе «Оплата банковским кредитом в режиме регистрации»).

### 2.2. Настройки для реализации продажи с использованием банковского кредита

#### 2.2.1. Настройка оплаты банковским кредитом

В первую очередь необходимо создать соответствующий вид оплаты в справочнике видов оплаты «\Системные справочники\Оплаты\Виды». В карточке вида оплаты корректно заполняем соответствующие поля:

| Вид оплаты. Версия             | 5.25.0.9455      |
|--------------------------------|------------------|
| Код:                           | 2 -+             |
| Наименование:                  | Безналичными     |
| Текст:                         | Безналичными     |
| Тип оплаты в ККМ:              | 1 -+             |
| Операция во Frontol:           | Пользовательская |
| Фискальный способ<br>оплаты:   | Безналичными     |
| Фискальная оплата:             | <u> </u>         |
| Группа печати:                 | 610сновная       |
| Платежная система:             | 🗙                |
| Мероприятие:                   | ×                |
| Разрешить возврат<br>наличными |                  |
|                                | ОК Отмена        |

В полях **Наименование** и **Текст** необходимо ввести наименование вида оплаты «Безналичными». **Тип оплаты в ККМ** должен соответствовать оплате электронными средствами. Для ККТ АТОЛ это значение 1, для ККМ Штрих – от 1 до 12.

В поле Операция во Frontol выберите значение «Пользовательская».

В поле Фискальный способ оплаты выберите значение «Безналичными».

В случае работы с несколькими юридическими лицами необходимо обязательно указать Группу печати.

#### 2.2.2. Настройка налоговых групп и ставок

Следующим шагом необходимо корректно настроить налоговые ставки, которые будут применяться при регистрации позиции, оплачиваемой полностью или частично банковским кредитом.

При регистрации в ККМ учитывается первая налоговая ставка в списке ставок налоговой группы, которая была определена после учёта значений настроек:

 Налоговая группа в карточке товара. Не учитывается, если указана налоговая группа в настройке «При продаже и возврате изменять налоговые группы позиций на»;

| Товар. Версия 5.26                                          | 5.1.9622                                            |                                                  |
|-------------------------------------------------------------|-----------------------------------------------------|--------------------------------------------------|
| Основные Дополн                                             | нительные   Алкоголь   Штрихкоды   Контроль   Разре | езы/цены/остатки   Аналоги   Сопутствующие т 💶 🕨 |
| Код:                                                        | 2203 — + Изображ                                    | кение:                                           |
| Артикул:                                                    |                                                     |                                                  |
| Наименование:                                               | Монитор Samsung C27F390FHI                          |                                                  |
| Текст:                                                      |                                                     |                                                  |
| Товарная<br>группа:                                         |                                                     |                                                  |
| Налоговая<br>группа:                                        | 51НДС 20/120 🗙                                      | X                                                |
| Тип<br>номенклатуры:                                        | Товар 🔽 Описание                                    | e:                                               |
| Признак предмета<br>расчёта:<br>Признак способа<br>расчёта: | Не используется                                     |                                                  |
| Реквизиты агента:                                           |                                                     |                                                  |
|                                                             |                                                     | ОК. Отмена                                       |
|                                                             |                                                     |                                                  |

Налоговая группа по умолчанию разделе • на позицию по коду В «\Справочники\Товары\Налоги». Выбранная В ЭТОМ поле налоговая группа автоматически назначается на позицию, зарегистрированную из справочника товаров, в случае если в карточке позиции налоговая группа не указана;

| \Справочники\Товары\Налоги * | ×                         |
|------------------------------|---------------------------|
| Налоговые ставки             | Налоговые группы          |
| 🗏 🖻 🖳 🔜 🔍 🕰 📑                |                           |
| Код Наименование             | Код Наименование          |
| 1 НДС 0%                     | 1 НДС 0%                  |
| 2 HDC 10%                    | 2 HJC 10%                 |
| 3 НДС 20%                    | 3 НДС 20%                 |
| 5 НДС 10/110                 | 4 HДС 20%                 |
| 6 НДС 20/120                 | 5 НДС 20/120              |
| 7 По умолчанию               | 7 По умолчанию            |
| ▶ 8 Без НДС                  | 8 Без НДС                 |
|                              |                           |
|                              | Группы по умолчанию       |
|                              | На позицию                |
|                              | по свободной цене:        |
|                              | па позицию 51НДС 20/120 🗙 |
|                              |                           |

• «При продаже и возврате изменять налоговые группы позиций на» в карточке группы печати, на которой регистрируется данная позиция.

| Группа печати.                                         | Версия 5.26.1.9622                      |
|--------------------------------------------------------|-----------------------------------------|
| Код:                                                   | 6 - +                                   |
| Наименование:                                          | Основная                                |
| Текст:                                                 | Основная                                |
| Система налогос                                        | обложения: Не используется              |
| При продаже и в<br>изменять налого<br>группы позиций і | озврате<br>изые 51 НДС 20/120 🗙         |
| Предлагать при<br>🔽 Чек                                | и выборе ГП для:                        |
| 🔽 Копия                                                |                                         |
| 🔽 Счет                                                 |                                         |
| 🔽 Использоват                                          | ь для печати отчётов при закрытии смены |
|                                                        | ОК Отмена                               |

В настройках такой налоговой ставки в поле «Налог в ККМ» должно быть указано значение отличное от «По умолчанию»:

| Налоговая ставка. Версия 5.26.1.9622 |         |         |       |  |
|--------------------------------------|---------|---------|-------|--|
| Код:                                 | 3       | -+      |       |  |
| Наименование:                        | НДС 20% |         |       |  |
| Текст:                               | НДС 20% |         |       |  |
| Значение:                            | процент | ▼ 20,00 | -+    |  |
| Налог в ККМ:                         | НДС 20% |         | •     |  |
|                                      |         | 0K 01   | гмена |  |

Подробнее о всех выше перечисленных настройках написано в документе «Руководство администратора».

#### 2.2.3. Настройки в карточках товара и пользователя

Так как в ККМ с ФФД 1.05 передача признака способа расчёта является обязательной, необходимо в карточке товара указать этот признак. Для этого зайдите в справочник товаров «\Справочники\Товары> и откройте карточку товара:

| Товар. Версия             | i.0.0.74                                                                 |           |          |             |
|---------------------------|--------------------------------------------------------------------------|-----------|----------|-------------|
| Основные До               | алнительные   Алкоголь   Штрихкоды   Контроль   Разрезы/цены/остатки   . | Аналоги 🗐 | Сопутств | ующие т 💶 🕨 |
| Код:<br>Артикул:          | 2204 — + Изображение:                                                    |           |          |             |
| Наименование              | Лазерный принтер HP Laserjet 2035                                        |           |          |             |
| Текст:                    |                                                                          |           |          |             |
| Товарная<br>группа:       | ×                                                                        |           |          |             |
| Налоговая<br>группа:      | 31НДС 20% 🗙                                                              |           |          | X           |
| Тип<br>номенклатуры:      | Товар                                                                    |           |          |             |
| Признак преды             |                                                                          |           |          |             |
| расчёта:<br>Признак спосо | Говар, кроме подакцизного                                                |           |          |             |
| расчёта:                  | Полный расчёт                                                            |           |          |             |
| Реквизиты аге             | па:                                                                      |           |          |             |
|                           |                                                                          |           |          |             |
|                           |                                                                          | ОК        |          | Отмена      |

В поле «Признак способа расчёта» выберите значение «Полный расчёт».

Также при работе с ККТ с ФФД 1.05 необходимо передавать в ОФД корректные ФИО и ИНН кассира. Эти данные указываются в соответствующих полях карточки пользователя:

| 😰 Frontol Администратор. Новая база данных. Версия 6.0.0.74                                                                                                    | 4 <u>- 0 ×</u>                                                                                                    |
|----------------------------------------------------------------------------------------------------|----------------------------------------------------------------------------------------------------|
| Справочники Скидки и сценарии Системные спр                                                                                                    | авочн <mark>і Документы Настройки ЕГАИС ОФД Синхронизация Журнал</mark>                                                                                                    |
| Предприятия Залы Пользователи Сотрудники Виды                                                                                                    | Стала Пользователь                                                                                                    |
| Структура Оп                                                                                                    | Код: 6 — +                                                                                                    |
| Код Н. Профиль Код Н. Профиль Код Н. Профиль Код Н. Профиль Код Н. Профиль Код Кассир 3 Иг Кассир 3 Иг Кассир 5 Ан Старший кассир 6 И. Старший кассир                                                                                                    | Наименование: Ильина Анна<br>Должность и<br>ФИО:<br>ИНН: 132811103901<br>Пароль:<br>Подтверждение<br>пароля:<br>Карта, штрихкод,<br>Мех. ключ:<br>Отпечаток<br>Подтверждение<br>пальца:<br>Профиль:<br>4 I Старший кассир<br>Код оператора<br>ККМ:<br>Пароль<br>ОК<br>Отмена |
|                                                                                                    |                                                                                                    |
| <ul> <li>Уникальный пароль</li> <li>Уникальный пароль</li> <li>Авторизация ска</li> <li>Запрос авторизации при недостатке прав</li> <li>Авторизация меж</li> <li>Авторизация по паролю</li> <li>Авторизация ридером магнитных карт</li> <li>Быстрая авториза</li> </ul> | анером штрихкода Папрос авторизации при удалении<br>всех данных из справочника<br>отпечатку пальца<br>зация Префикс:                                                                                                    |

#### 2.3. Оплата банковским кредитом в режиме регистрации

Если банк-кредитор переводит или передаёт денежные средства покупателю, то продажа товара никак не отличается от обычной продажи наличными или банковской картой (об оплате наличными или банковской картой смотрите подробнее в документе «Руководство оператора»). Если банк-кредитор переводит средства магазину, то данную сумму кредита необходимо зарегистрировать в документе продажи. Для этого в режиме регистрации необходимо выполнить следующее:

- 1. Нажать кнопку [ Меню ].
- 2. В диалоговом окне выбрать пункт «Новый документ».
- 3. Нажать кнопку [ ОК ]. При этом откроется окно:

| Выберите вид докумен | па Х                   |
|----------------------|------------------------|
| Код                  | Наименование           |
| 1                    | ПРОДАЖА                |
| 2                    | BO3BPAT                |
| 5                    | ВНЕСЕНИЕ               |
| 6                    | ВЫПЛАТА                |
| 16                   | РАСХОД ТОВАРОВ         |
| 17                   | ИНВЕНТАРИЗАЦИЯ         |
| 21                   | ПРИХОД ТОВАРОВ         |
| 22                   | Вскрытие тары          |
| 23                   | Коррекция прихода      |
| 24                   | Коррекция расхода      |
| 25                   | Переоценка             |
| 26                   | Предоплата             |
| 27                   | Возврат предоплаты     |
| 28                   | Оплата кредита         |
| 29                   | Возврат оплаты кредита |
| 30                   | Расход                 |
| 31                   | Возврат расхода        |
|                      |                        |
|                      |                        |
|                      |                        |
|                      |                        |

- 4. Выбрать из списка вид документа «ПРОДАЖА».
- 5. Нажать кнопку [ ОК ]. Откроется документ продажи:

| Арт.:<br>Код:<br>Скидка: |                          |                                  |      |        |       |
|--------------------------|--------------------------|----------------------------------|------|--------|-------|
| Карта:<br>Скидка:        | <sup>Итого</sup><br>0,00 | <sup>к оплате</sup><br>0,00Рубли |      |        | 0,00  |
| № Товар                  |                          |                                  | Цена | Кол-во | Сумма |
|                          |                          |                                  |      |        |       |
|                          |                          |                                  |      |        |       |
|                          |                          |                                  |      |        |       |
|                          |                          |                                  |      |        |       |
|                          |                          |                                  |      |        |       |
|                          |                          |                                  |      |        |       |

6. Зарегистрируйте продаваемый товар любым способом: по коду, артикулу, штрихкоду и т.д. Подробнее о регистрации товара смотрите в документе «Руководство оператора». Товар появится в списке позиций:

| Арт.:<br>Код: 2204<br>Скидка: | Лазерный принтер HP Laserjet 2035<br>1,000 x 12 635,00 = 12 635,00 |                                       |        |        |           |  |  |  |  |
|-------------------------------|--------------------------------------------------------------------|---------------------------------------|--------|--------|-----------|--|--|--|--|
| Карта:<br>Скидка:             | <sup>Итого</sup><br>12 635,00                                      | <sup>к оплате</sup><br>12 635,00Рублі |        |        | 0,00      |  |  |  |  |
| № Товар                       |                                                                    |                                       | Цена   | Кол-во | Сумма     |  |  |  |  |
| 1 Лазерный принт              | ep HP Laserjet 2035                                                | 12                                    | 635,00 | 1,000  | 12 635,00 |  |  |  |  |
|                               |                                                                    |                                       |        |        |           |  |  |  |  |
|                               |                                                                    |                                       |        |        |           |  |  |  |  |
|                               |                                                                    |                                       |        |        |           |  |  |  |  |
|                               |                                                                    |                                       |        |        |           |  |  |  |  |
|                               |                                                                    |                                       |        |        |           |  |  |  |  |
|                               |                                                                    |                                       |        |        |           |  |  |  |  |
|                               |                                                                    |                                       |        |        |           |  |  |  |  |
|                               |                                                                    |                                       |        |        |           |  |  |  |  |

- 7. Нажмите кнопку [ Расчет ] для перехода в режим расчёта.
- 8. В поле ввода введите сумму наличных средств, принятых от покупателя. Нажмите кнопку [ **Расчет** ], откроется окно выбора вида оплаты:

#### [Продажа товара с использованием кредита]

| Выберите вид оплаты |                              | X |
|---------------------|------------------------------|---|
| Код                 | Наименование                 |   |
| 1                   | Наличными                    |   |
| 2                   | Безналичными                 |   |
| 3                   | Предоплатой (авансом)        |   |
| 4                   | Постоплатой (кредитом)       |   |
| 5                   | Оплата банковской картой     |   |
| 6                   | Внутренней подарочной картой |   |
| 7                   | Внешней подарочной картой    |   |
|                     |                              |   |
|                     |                              |   |
|                     |                              |   |
|                     |                              |   |
|                     |                              |   |
|                     |                              |   |
|                     |                              |   |
|                     |                              |   |
|                     |                              |   |
|                     |                              |   |
|                     |                              |   |
|                     |                              |   |
|                     |                              |   |
|                     |                              |   |
|                     |                              |   |
|                     |                              |   |
|                     |                              |   |
| <u> </u>            |                              | • |

9. Выберите вариант «Наличными», произойдёт регистрация оплаты наличными:

| Осталось: 10 000,00 |                    |                                       |        |          |  |  |
|---------------------|--------------------|---------------------------------------|--------|----------|--|--|
| Карта:<br>Скидка:   | итого<br>12 635,00 | <sup>к оплате</sup><br>12 635,00Рублі | Расчет | 0,00     |  |  |
| Вид оплаты          |                    |                                       |        | Сумма    |  |  |
| Наличными           |                    |                                       |        | 2 635,00 |  |  |
|                     |                    |                                       |        |          |  |  |
|                     |                    |                                       |        |          |  |  |
|                     |                    |                                       |        |          |  |  |
|                     |                    |                                       |        |          |  |  |
|                     |                    |                                       |        |          |  |  |
|                     |                    |                                       |        |          |  |  |
|                     |                    |                                       |        |          |  |  |
|                     |                    |                                       |        |          |  |  |

10. В поле ввода введите сумму кредитных средств, предоставленных клиенту банком по кредитному договору. Нажмите кнопку [ Расчет ], откроется окно выбора вида оплаты. Выберите вид оплаты «Безналичными», оплата безналичными появится в списке введённых оплат:

| Сдача: 0,00       |                    |                                       |        |           |
|-------------------|--------------------|---------------------------------------|--------|-----------|
| Карта:<br>Скидка: | Итого<br>12 635,00 | <sup>к оплате</sup><br>12 635,00Рублі | Расчет | 0,00      |
| Вид оплаты        |                    |                                       |        | Сумма     |
| Наличными         |                    |                                       |        | 2 635,00  |
| Безналичными      |                    |                                       |        | 10 000,00 |
|                   |                    |                                       |        |           |
|                   |                    |                                       |        |           |
|                   |                    |                                       |        |           |
|                   |                    |                                       |        |           |
|                   |                    |                                       |        |           |
|                   |                    |                                       |        |           |
|                   |                    |                                       |        |           |
|                   |                    |                                       |        |           |

11. Нажмите [ Закрыть документ ] для закрытия документа.

### 2.4. Возврат по документу, оплаченному банковским кредитом

В случае возврата клиентом товара, приобретённого частично или полностью за счёт банковского кредита, организация-продавец должна оформить документ возврата и вернуть покупателю сумму, которую тот внёс наличными в кассу магазина (если товар куплен за счёт банковского кредита частично). Для создания документа возврата выполните следующие действия в режиме регистрации:

- 1. Нажмите кнопку [ Меню ].
- 2. В диалоговом окне выберите пункт «Новый документ».
- 3. Нажмите кнопку [ ОК ]. При этом откроется окно:

| Выберите вид докумен | та Халана Халана Халана Халана Халана Халана Халана Халана Халана Халана Халана Халана Халана Халана Халана Хал |
|----------------------|----------------------------------------------------------------------------------------------------|
| Код                  | Наименование                                                                                                    |
| 1                    | ПРОДАЖА                                                                                                    |
| 2                    | BO3BPAT                                                                                                    |
| 5                    | ВНЕСЕНИЕ                                                                                                    |
| 6                    | ВЫПЛАТА                                                                                                    |
| 16                   | РАСХОД ТОВАРОВ                                                                                                  |
| 17                   | ИНВЕНТАРИЗАЦИЯ                                                                                                  |
| 21                   | ПРИХОД ТОВАРОВ                                                                                                  |
| 22                   | Вскрытие тары                                                                                                   |
| 23                   | Коррекция прихода                                                                                               |
| 24                   | Коррекция расхода                                                                                               |
| 25                   | Переоценка                                                                                                    |
| 26                   | Предоплата                                                                                                    |
| 27                   | Возврат предоплаты                                                                                              |
| 28                   | Оплата кредита                                                                                                  |
| 29                   | Возврат оплаты кредита                                                                                          |
| 30                   | Расход                                                                                                    |
| 31                   | Возврат расхода                                                                                                 |
|                      |                                                                                                    |
|                      |                                                                                                    |
|                      |                                                                                                    |
|                      |                                                                                                    |

4. Выберите вид документа «ВОЗВРАТ». В появившемся окне выберите возврат на основании:

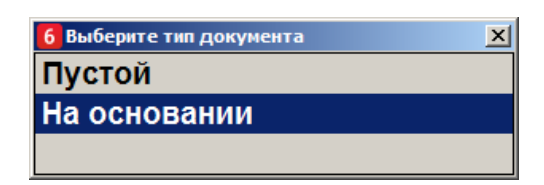

- 5. Откроется список закрытых документов продаж. Выберите из списка документ, по которому будет выполнен возврат. Для поиска можно воспользоваться фильтром (об использовании фильтра смотрите в документе «Руководство оператора»), фильтрующим список документов по номерам или сменам.
- 6. Нажмите кнопку [ ОК ]. Появится сообщение:

| Frontol v.4.8.8 NFR |                  | ×    |
|---------------------|------------------|------|
| 🚺 Вы хотите ве      | рнуть весь докум | ент? |
| Да                  | Нет              |      |

7. Если хотите добавить все позиции, то нажмите «Да». Если необходимо выбрать только некоторые позиции из документа, то нажмите «Нет».

Для отказа от открытия документа возврата по номеру нажмите кнопку [ Выход ].

При выборе «Нет» в качестве ответа на вопрос «Вы хотите вернуть весь документ?» откроется список товаров, зарегистрированных в этом документе, которые можно вернуть:

| Лазе                    | рный принтер                   | HP Laserjet 2035                  |        |           |           |
|-------------------------|--------------------------------|-----------------------------------|--------|-----------|-----------|
| Nº                      | Код                            | Наименование                      | Кол-во | Цена      | Сумма     |
| 1                       | 2204                           | Лазерный принтер HP Laserjet 2035 | 1,000  | 12 635,00 | 12 635,00 |
|                         |                                |                                   |        |           |           |
|                         |                                |                                   |        |           |           |
| Скидк<br>Текст<br>Разре | и поз.:<br>мероп.:<br>зы поз.: |                                   |        |           |           |

В поле «Количество» содержится количество данного товара с учетом всех предыдущих документов возврата по данному документу.

хI

- 8. Выберите из списка возвращаемый товар. Нажмите кнопку [ ОК ]. При необходимости укажите количество возвращаемого товара.
- 9. Нажмите кнопку [ **OK** ]. Сформируется документ возврата, который нужно закрыть. Отличие документа возврата от документа продажи в том, что в документе возврата клиент и кассир (условно) меняются местами. То есть сумма от клиента это сумма, выплаченная из кассы клиенту, а сдача превышение выплаченной из кассы суммы над стоимостью возвращаемого заказа (кассир платит деньги, а клиент дает сдачу).
- 10. Нажмите кнопку [ Расчет ] для перехода в режим расчёта.
- 11. Нажмите ещё раз кнопку [ Расчет ], откроется окно выбора оплаты для возврата:

| ыберите оплату для возврата 🔀 |               |  |  |  |  |
|-------------------------------|---------------|--|--|--|--|
| Наименование                  | Сумма остатка |  |  |  |  |
| Наличными                     | 2 635,00      |  |  |  |  |
| Безналичными                  | 10 000,00     |  |  |  |  |
|                               |               |  |  |  |  |
|                               |               |  |  |  |  |

12. Выберите оплату для возврата клиенту. Выбранный вариант появится в списке:

| Сдача. 0,00       |                               |                                       |        |           |
|-------------------|-------------------------------|---------------------------------------|--------|-----------|
| Карта:<br>Скидка: | <sup>Итого</sup><br>12 635,00 | <sup>к оплате</sup><br>12 635,00Рублі | Расчет | 0,00      |
| Вид оплаты        |                               |                                       |        | Сумма     |
| Наличными         |                               |                                       |        | 12 635,00 |
|                   |                               |                                       |        |           |
|                   |                               |                                       |        |           |
|                   |                               |                                       |        |           |
|                   |                               |                                       |        |           |
|                   |                               |                                       |        |           |
|                   |                               |                                       |        |           |
|                   |                               |                                       |        |           |
|                   |                               |                                       |        |           |

13. Нажмите [ Закрыть документ ] для закрытия документа.

Более подробно обо всех нюансах возврата продажи можно посмотреть в документе «Руководство оператора».

#### 3. Работа с подарочными картами

Работа с подарочными картами возможна только для ККМ, у которых активирована возможность использования оплаты предоплатой (авансом). Подробнее смотрите ниже.

#### 3.1. Настройка ККТ АТОЛ

ККТ под новый порядок могут быть с прошивками версий ФФД 1.0 и 1.05.

Версию прошивки ККМ можно проверить, распечатав на ККМ сервисный чек (смотрите подробнее в руководстве по эксплуатации ККМ).

До начала работы с подарочными картами необходимо проверить соответствие наименования и номера фискальной оплаты типу оплаты Предоплата (аванс), который используется для работы с подарочными картами. Для этого во вкладке Прогр. теста драйвера ККМ в режиме программирования запросите значение поля 2 таблицы 12 ряда 2 типа Целое, нажав на кнопку «Получить поле»:

| 🥔 Тест "Др                            | айвер ККМ"                                                                                                    |                                                      | _ 🗆 ×                                       |
|---------------------------------------|----------------------------------------------------------------------------------------------------|------------------------------------------------------|---------------------------------------------|
| ПД<br>Регистраци<br>Прогр.            | Фиск. ПД   Картинки   Графика   Запросы  <br>я   Позиция ФФД 1.05   Скидки/надбавки/налоги<br>  ФП/ЭКЛЗ/ЭЖ   ЛУ   Данные   Н | Регистры Сервис<br>Действия Печать<br>Ниж. ур. Общее | Режим:<br>4 - Программировани 💌<br>Пароль : |
| Тип строки:<br>Строка:<br>Макс. длина | 0 - 1 строка клише 💌<br>2<br>: О                                                                                             | Получить строку<br>Установить строку                 | 30<br>Войти Выйти<br>Отчёт:                 |
| Тип числа:<br>Число:                  | 0 - Номер ККМ в магазине 💌<br>0                                                                                              | Получить число<br>Установить число                   | Снять отчёт<br>Ширина<br>симв/пикс: 48 576  |
| Таблица:                              | 12 Ряд: 2                                                                                                    | Получить поле                                        | 🔽 Устройство включено                       |
| Поле:                                 | 2 Тип: Целое                                                                                                    | Установить поле                                      | Таймаут, мс: 5000                           |
| Значение:                             | 2                                                                                                    |                                                      | Вкл. с таймаутом                            |
|                                       |                                                                                                    |                                                      | Настройка свойств                           |
| Атрибут:                              | 0                                                                                                    | Прочитать                                            |                                             |
| Значение:                             |                                                                                                    | Записать                                             | Тестирование                                |
|                                       | Начать сложн. рек. Закончить сложн. рек.                                                                                     | Отмена                                               |                                             |
| Резильтат                             | (П) Пшибок нет                                                                                                    |                                                      | U программе                                 |
| Параметр:                             | (0) Ошибок в параметрах нет                                                                                                  |                                                      | Закрыть                                     |

Если полученное значение отлично от «3», то введите вручную значение «3» в поле Значение и нажмите кнопку «Установить поле». Аналогично для поля 1 (наименование типа оплаты): запросите значение поля 1 таблицы 12 ряда 2 типа Строка, нажав на кнопку «Получить поле». Если полученное значение отлично от «ПРЕДОПЛАТА», то введите вручную значение «ПРЕДОПЛАТА» в поле Значение и нажмите кнопку «Установить поле»:

| 🐖 Тест "Драивер ККМ"                                | 0                 |                         |
|-----------------------------------------------------|-------------------|-------------------------|
| ПД Фиск. ПД Картинки Графика Запросы                | Регистры Сервис   | Режим:                  |
| Регистрация Позиция ФФД 1.05 Скидки/надбавки/налоги | Действия Печать   | 4 - Программировани 💌   |
| Прогр. ФП/ЭКЛЗ/ЭЖ ЛУ Данные Н                       | Ниж. ур. 🛛 Общее  | Пароль :                |
| Тип строки: 0 - 1 строка к дише                     |                   | 30                      |
|                                                     | получить строку   | Войти Выйти             |
| Строка: ПРЕДОПЛАТА                                  | Установить строку |                         |
| Макс. длина: 0                                      |                   | Отчёт:                  |
|                                                     |                   | 1 - Z-отчёт с гашение 💌 |
| Тип числа: 0 - Номер ККМ в магазине 💌               | Получить число    | Снять отчёт             |
| Число: 0                                            | Установить число  | Ширина ио Бас           |
|                                                     |                   | симв/пикс:              |
| Таблица: 12 Ряд: 2                                  | Получить поле     | 🔽 Устройство включено   |
| Поле: 1 Тип: Строка 💌                               | Установить поле   | Таймаут, мс: 5000       |
| Значение: ПРЕДОПЛАТА                                |                   | Вкл. с таймаутом        |
|                                                     |                   | Настройка свойств       |
| Атрибут: 0                                          | Прочитать         |                         |
| Значение:                                           | Записать          | - 1                     |
| Нацать сложн рек Закончить сложн рек                | Отмена            | I естирование           |
|                                                     |                   | О программе             |
| Резидьтат: (0) Ошибок нет                           |                   |                         |
|                                                     |                   | Закрыты                 |
| параметр. ДОЈ ОШИВОК В Параметрах нет               |                   |                         |

#### 3.2. Продажа подарочных карт

Чтобы реализовать с помощью Frontol продажу подарочных карт и оплату товаров подарочной картой необходимо выполнить ряд настроек во Frontol Администратор.

Для продажи (активации) подарочной карты создайте товар, соответствующий подарочной карте, например, «Подарочная карта»:

| Товар. Версия 5.26           | .1.9622               |                   |                        |          |            |            |
|------------------------------|-----------------------|-------------------|------------------------|----------|------------|------------|
| Основные Дополн              | ительные 🛛 Алкоголь 🗍 | Штрихкоды Контрол | њ Разрезы/цены/остатки | Аналоги  | Сопутствун | ощие т 💶 🕨 |
| Код:                         | 2167 - +              |                   | Изображение:           | <u> </u> |            |            |
| Артикул:                     |                       |                   |                        |          |            |            |
| Наименование:                | Подарочная карта      |                   |                        |          |            |            |
| Текст:                       | Подарочная карта      |                   |                        |          |            |            |
| Товарная<br>группа:          |                       | ×                 |                        |          |            |            |
| Налоговая<br>группа:         | 4   НДС 20%           | 🗙                 |                        |          |            | X          |
| Тип<br>номенклатуры:         | Товар                 |                   | Описание:              |          |            |            |
|                              |                       |                   |                        |          |            |            |
| Признак предмета<br>расчёта: | Аванс, предоплата     | •                 |                        |          |            |            |
| Признак способа<br>расчёта:  | Аванс                 | •                 |                        |          |            |            |
| Реквизиты агента:            |                       | <b>X</b>          |                        |          |            |            |
|                              |                       |                   |                        |          |            |            |
|                              |                       |                   |                        | OK       |            | Отмена     |

В карточке товара необходимо указать: Наименование (для внутренней подарочной карты можно указать в наименовании номинал карты), Тип номенклатуры, Признак предмета расчёта и Признак способа расчёта, Цену и Остаток при необходимости (если это внутренняя подарочная карта), а также Налоговую группу. Значения полей «Признак предмета расчёта» и «Признак способа расчёта» необходимо задать в соответствии с версией ФФД, которую поддерживает используемая ККМ (обязательность заполнения значений настроек Frontol, соответствующих реквизитам, передаваемым в ФНС, смотрите в разделе «Приложение 1. Заполнение настроек Frontol в зависимости от версий ФФД ККМ»).

В прошивках ККТ Штрих нельзя отключить передачу реквизита «Признак предмета расчёта», поэтому работа с ККТ Штрих требует обязательного указания корректного признака предмета расчёта в карточке товара во Frontol Администратор (а также при выгрузке из АСТУ). Если в настройках товара признак предмета расчёта и признак способа расчёта не указаны, то по умолчанию будут подставляться значения «Товар, кроме подакцизного» и «Полный расчёт» соответственно.

Если предприятие, работающее с подарочными картами, не освобождено от НДС, то в карточке товара для подарочной карты необходимо указать налоговую группу с расчётными

ставками НДС 10/110 или НДС 20/120. Если в организации используются смешанные типы НДС, то необходимо указать налоговую группу со ставкой НДС 20/120 (значение «НДС 20/120» настройки «Налог в ККМ» в карточке налоговой ставки):

| Налоговая ставка. Версия 5.26.1.9622 |            |            |  |  |
|--------------------------------------|------------|------------|--|--|
| Код:                                 | 6          | -+         |  |  |
| Наименование:                        | НДС 20/120 |            |  |  |
| Текст:                               | НДС 20/120 |            |  |  |
| Значение:                            | процент    | ▼ 20,00 -+ |  |  |
| Налог в ККМ:                         | НДС 20/120 | •          |  |  |
|                                      |            | ОК Отмена  |  |  |

При использовании внутренних подарочных карт необходимо в соответствующем мероприятии маркетинговой акции указать созданный ранее для этого товар Подарочная карта (подробнее смотрите в документе «Конструктор скидок»).

При использовании внешних подарочных карт необходимо в параметрах AC платёжных систем, которые поддерживают активацию подарочных карт и оплату ими, при наличии соответствующего поля, ввести идентификатор товара, соответствующего подарочной карте (код товара, созданного ранее для продажи подарочной карты, смотрите описание выше):

| Параметры Frontol Discount Unit 🛛 🔀 |                          |  |  |  |
|-------------------------------------|--------------------------|--|--|--|
| Веб-адрес Frontol Discount Unit:    | https://minaeva-pc1/     |  |  |  |
| Идентификатор кассы:                | admin                    |  |  |  |
| Пароль:                             | moo                      |  |  |  |
| Идентификатор товара:               | 2167                     |  |  |  |
| Данные карты в магнитной полосе     | Вся магнитная полоса 🛛 💌 |  |  |  |
| ОК                                  | Отмена                   |  |  |  |

Процесс продажи (активации) подарочной карты описан подробно в документе «Руководство оператора».

#### 3.3. Оплата подарочной картой

Оплата подарочной картой является фискальной, поэтому она должна регистрироваться в ККМ и передаваться в ФНС.

Для оплаты подарочными картами необходимо создать соответствующие виды оплаты в Frontol Администратор, отдельно для оплаты внутренней подарочной картой и для оплаты внешней подарочной картой:

Вид оплаты «Оплата внутренней подарочной картой»

Вид оплаты «Оплата внешней подарочной картой»

| Вид оплаты. Версия             | 5.26.0.9537                           | Вид оплаты. Версия             | 5.26.0.9537                        |
|--------------------------------|---------------------------------------|--------------------------------|------------------------------------|
| Код:                           | 6 – +                                 | Код:                           | 7 – +                              |
| Наименование:                  | Внутренней подарочной картой          | Наименование:                  | Внешней подарочной картой          |
| Текст:                         | Внутренней подарочной картой          | Текст:                         | Внешней подарочной картой          |
| Тип оплаты в ККМ:              | 2 -+                                  | Тип оплаты в ККМ:              | 2 -+                               |
| Операция во Frontol:           | Оплата внутренней подарочной картой 💌 | Операция во Frontol:           | Оплата внешней подарочной картой 💌 |
| Фискальный способ<br>оплаты:   | Предоплатой (авансом)                 | Фискальный способ<br>оплаты:   | Предоплатой (авансом)              |
| Фискальная оплата:             |                                       | Фискальная оплата:             |                                    |
| Группа печати:                 | 6 Основная                            | Группа печати:                 | 61Основная                         |
| Платежная система:             | ×                                     | Платежная система:             | 27   Discount Unit                 |
| Мероприятие:                   | 410плата подарочной картой 🗙          | Мероприятие:                   | ×                                  |
| Разрешить возврат<br>наличными |                                       | Разрешить возврат<br>наличными |                                    |
|                                | ОК Отмена                             |                                | ОК Отмена                          |

В полях **Наименование** и **Текст** введите соответствующее название вида оплаты. В поле **Тип оплаты в ККМ** необходимо указать для ККМ АТОЛ значение 2, для ККМ Штрих – 13.

Для оплаты внутренней картой выберите из выпадающего списка **Операцию во Frontol** «Оплата внутренней подарочной картой».

Для оплаты внешней подарочной картой выберите **Операцию во Frontol** «Оплата внешней подарочной картой» и используемую для такой оплаты **Платёжную систему**.

Для обоих видов оплат подарочной картой в поле **Фискальный способ оплаты** укажите значение «Предоплатой (авансом)». При необходимости выберите **Группу печати** (подробнее о ГП в документе «Руководство администратора»).

Флаг «Фискальная оплата» доступен для редактирования только в случае, если в поле Фискальный способ оплаты выбран вариант «Онлайн-касса не используется». Для оплаты внутренней подарочной картой выберите созданное ранее для такого вида оплаты Мероприятие.

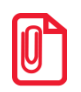

При использовании в работе с подарочными картами механизма сценариев, оплата подарочной картой должна регистрироваться только через вид оплаты, не через скидку.

# 4. Продажа товаров по агентскому договору

В соответствии с законодательством РФ при продаже товаров (услуг) по агентскому, банковскому, комиссионному или другому договору реквизиты оператора (при наличии) и поставщика должны быть отражены в кассовом чеке. Для этого нужно соответствующим образом настроить Frontol Администратор. Настройки в зависимости от выбранных признаков агента и от использования внешних ПС приведены в подразделах ниже.

#### 4.1. Приём платежей платёжным (суб)агентом

Платёжным (суб)агентом является юридическое лицо или индивидуальный предприниматель, осуществляющие деятельность по приёму платежей физических лиц (клиентов), в соответствии с договором, заключённым с поставщиком или с оператором по приёму платежей.

Кассовый чек, выдаваемый платёжным (суб)агентом, должен кроме прочих реквизитов чека иметь следующие дополнительные реквизиты:

- признак агента по предмету расчёта;
- номера контактных телефонов платёжного (суб)агента, оператора по приёму платежей и поставщика платёжного (суб)агента;
- наименование поставщика и его ИНН.

При этом чек может не содержать сведения о ставке и размере уплачиваемого НДС.

В данном разделе будет описана продажа услуг без использования внешних платёжных систем. Продажа услуг через внешние ПС описана в соответствующем разделе на странице 31.

#### 4.1.1. Настройка работы с реквизитами платёжного (суб)агента

Чтобы перечисленные выше реквизиты корректно передавались в ККТ и затем в ОФД необходимо для начала создать справочник реквизитов агента во Frontol Администраторе. Для этого переходим в раздел «ОФД\Настройка работы с ОФД»:

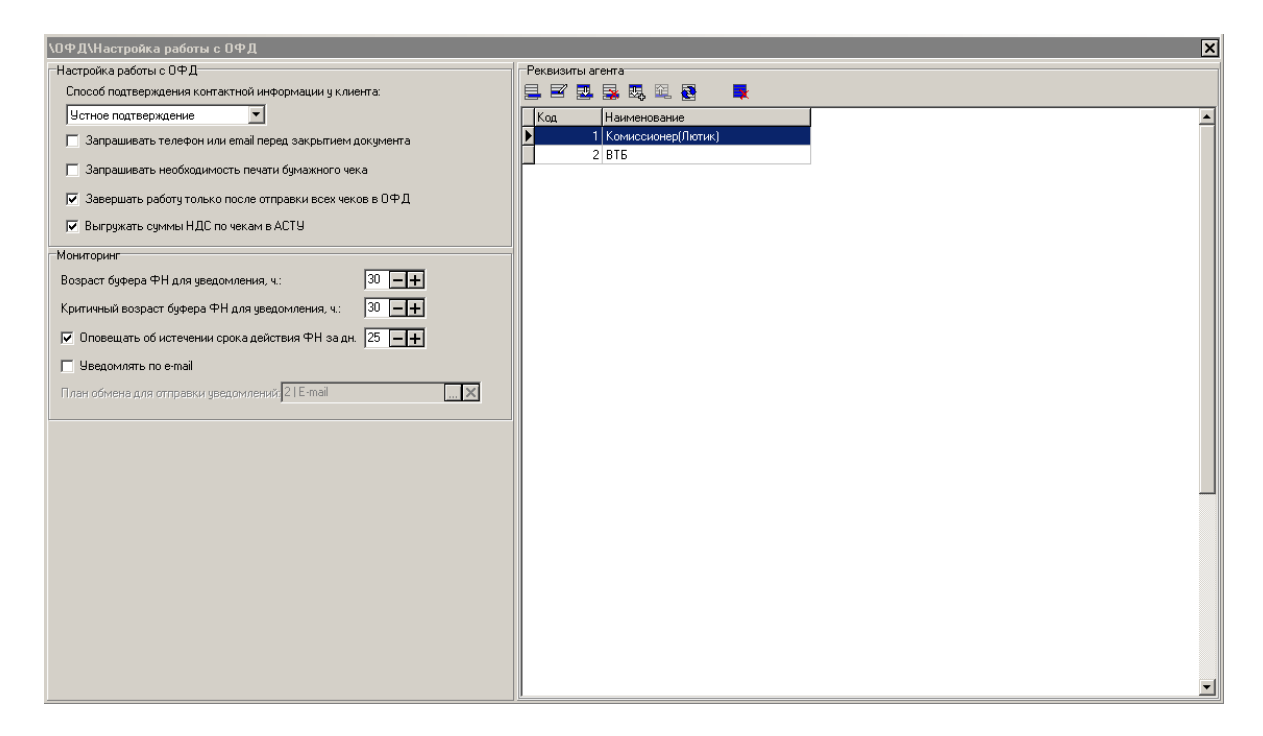

В правой стороне окна создаём справочник реквизитов платёжного (суб)агента нажатием на кнопку

| Реквизиты агента. Версия 5.23.0.8750                                                                                           |
|----------------------------------------------------------------------------------------------------|
| Кад: 6 — +                                                                                                    |
| Наименование:                                                                                                    |
| Агент Оператор Поставщик                                                                                                    |
|                                                                                                    |
| Признак агента: платёжный агент 🔽                                                                                              |
| Наименование операции<br>платёжного (суб)агента:                                                                               |
| Телефоны платёжного                                                                                                    |
|                                                                                                    |
|                                                                                                    |
|                                                                                                    |
| <sup>6</sup> можно указать несколько телефонов через запятую, в каждом до 19<br>символов из набора '0'-'9', '(', ')', '-', '+' |
| ОК Отмена                                                                                                    |

В карточке реквизитов необходимо:

- Указать Наименование платёжного (суб)агента;
- На закладке «Агент» выбрать **Признак агента** (платёжный агент или платёжный субагент) и указать номера **телефонов платёжного** (суб)агента;
- На закладке «Оператор» указать номера телефонов оператора по приёму платежей;

• На закладке «Поставщик» указать **Телефоны поставщика**, **Наименование** поставщика и его ИНН.

Поля «Наименование поставщика» и «ИНН поставщика» рекомендуется заполнять, так как ККТ АТОЛ с некоторыми прошивками требуют их наличия.

Подробнее о справочнике реквизитов агента смотрите в документе «Руководство администратора».

Далее для организации приёма платежей от физических лиц нужно создать соответствующий товар или группу товаров, в карточке которых необходимо выбрать созданный ранее элемент справочника «Реквизиты агента». Для этого переходим в раздел «Справочники\Товары\Товары» и создаём группу для агентских услуг:

| Группа товаров. Ве                                                                                                    | ерсия 5.22.1.8705        |                 |              |    |        |
|----------------------------------------------------------------------------------------------------|--------------------------|-----------------|--------------|----|--------|
| Основные Дополн                                                                                                    | ительные 🛛 Контроль 🛛    | Сопутствующие т | говары       |    |        |
| Код:<br>Артикул:<br>Наименование:<br>Текст:<br>Товарная<br>группа:<br>Налоговая<br>группа:<br>Схема разрезов:<br>Реквизиты агента: | 2199 [<br>Приём платежей |                 | Изображение: |    | X      |
|                                                                                                    |                          |                 |              |    |        |
|                                                                                                    |                          |                 |              | ОК | Отмена |

Далее в созданной группе заведите товар для приёма платежей и укажите в его карточке **Реквизиты агента**, нажав на кнопку .... в поле «Реквизиты агента»:

| Товар. Версия 5.22           | .1.8705       |                |                         |      |                      |         |         |             |   |
|------------------------------|---------------|----------------|-------------------------|------|----------------------|---------|---------|-------------|---|
| Основные Дополн              | нительные 🛛 А | Алкоголь 🛛 Штр | рихкоды   Конт <u>ј</u> | ооль | Разрезы/цены/остатки | Аналоги | Сопутст | гвующие т 🛃 | F |
| Код:                         | 2200          | -+             |                         | ГИз  | ображение:           |         |         |             |   |
| Артикул:                     |               |                |                         |      |                      |         |         |             |   |
| Наименование:                | Приём плат    | ежей(МГТС)     |                         | 1    |                      |         |         |             |   |
| Текст:                       |               |                |                         |      |                      |         |         |             |   |
| Товарная<br>группа:          | 2199   Приёг  | м платежей     | ×                       | 1    |                      |         |         |             |   |
| Налоговая<br>группа:         |               |                | ×                       |      |                      |         |         | >           | < |
| Тип<br>номенклатуры:         | Товар         |                | •                       | On   | исание:              |         |         |             |   |
|                              |               |                |                         |      |                      |         |         |             |   |
| Признак предмета<br>расчёта: | Товар, кром   | ие подакцизно  | ro 💌                    | [    |                      |         |         |             |   |
| Признак способа<br>расчёта:  | Полный рас    | чёт            | •                       | 1    |                      |         |         |             |   |
| Реквизиты агента:            | 31000 Кри     | сталл (МГТС-п  | ринципал 🗙              | 1    |                      |         |         |             |   |
|                              |               |                |                         |      |                      |         |         |             |   |
|                              |               |                |                         |      |                      | 0       | K       | Отмена      |   |

А также необходимо выбрать **Тип номенклатуры** – «Товар», **Признак предмета расчёта** – «Товар, кроме подакцизного», **Признак способа расчёта** – «Полный расчёт». Во вкладке «Контроль» включите возможность редактирования цены и при необходимости запрос цены.

Можно не создавать группу товаров, а создать сразу товар для приёма платежей и в карточке этого товара указать реквизиты агента и другие необходимые поля.

Обязательность заполнения значений настроек Frontol, соответствующих реквизитам, передаваемым в ФНС, в зависимости от версии ФФД, и в зависимости от выбранного признака агента смотрите в разделе «Приложение 1. Заполнение настроек Frontol в зависимости от версий ФФД ККМ» и «Приложение 2. Заполнение реквизитов в зависимости от признака агента» соответственно.

#### 4.1.2. Регистрация продажи услуг

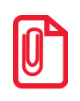

Позиция, соответствующая продаже услуг, должна регистрироваться на ГП, связанной с поддерживающей агентскую схему ККТ.

Для регистрации операции приёма платежа от физического лица необходимо в документе продажи любым способом (все способы описаны в документе «Руководство оператора»)

зарегистрировать позицию, соответствующую приёму платежей (создание карточки такой позиции описано в предыдущем разделе) с ценой, равной вносимому плательщиком платежу:

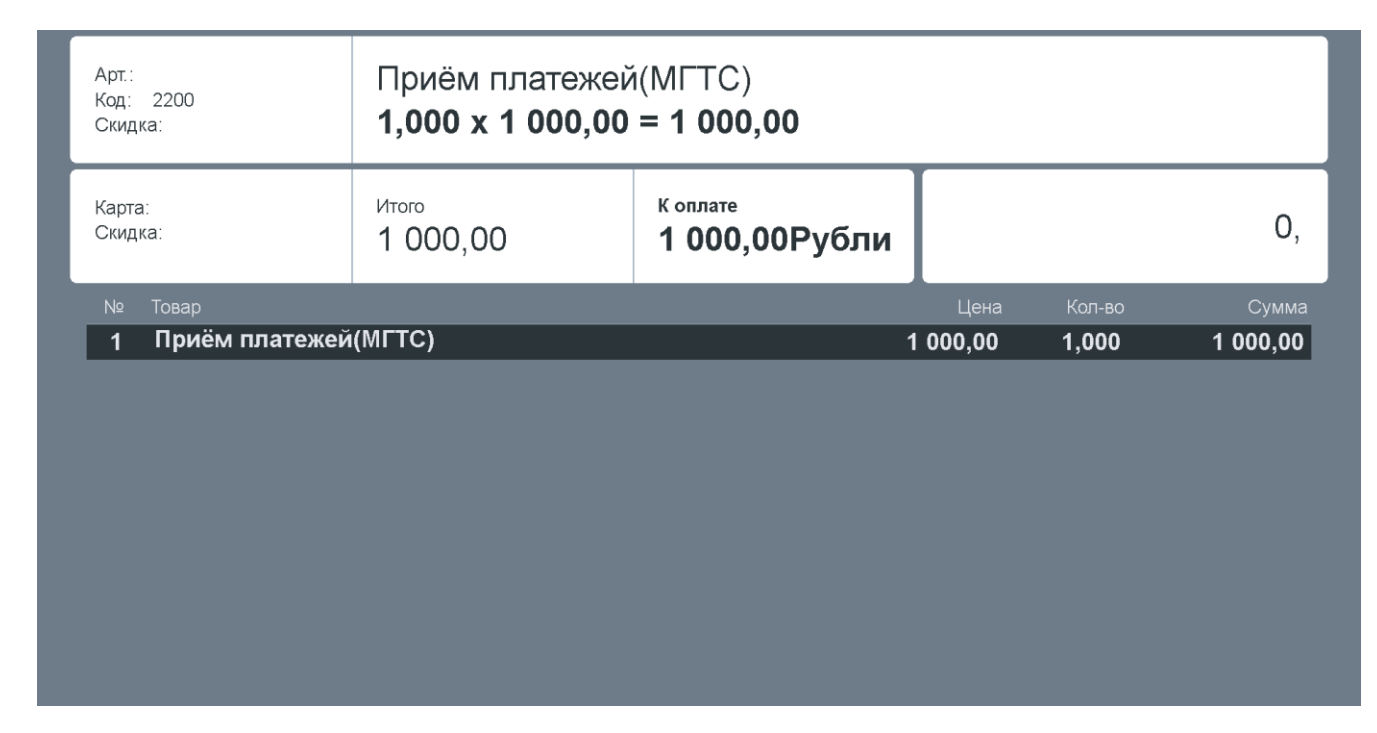

После регистрации товара, Frontol проверяет указанные в карточке товара или его группы реквизиты агента и, в случае успешной проверки, позиция добавляется в документ. При закрытии чека в ККМ общие реквизиты для всех позиций, регистрируемых в данной ККМ, передаются как реквизиты чека, только реквизиты «Наименование поставщика» и «ИНН поставщика» всегда передаются как реквизиты позиции.

При формировании чека в ККМ сохранённые реквизиты агента записываются в соответствии с ГП, на которой формируется чек.

#### 4.2. Оказание услуг банковским платёжным (суб)агентом

Банковский платёжный агент(субагент) — юридическое лицо, не являющееся кредитной организацией, или индивидуальный предприниматель, которые привлекаются кредитной организацией (или банковским платёжным агентом для субагента) в целях осуществления отдельных банковских операций.

В соответствии с законодательством РФ банковские платёжные (суб)агенты должны указывать в фискальном чеке:

- признак агента по предмету расчёта;
- адрес, ИНН, наименование и номера телефонов оператора перевода денежных средств;
- наименование операции банковского платёжного (суб)агента;
- номера контактных телефонов банковского платёжного (суб)агента;

• наименование, ИНН и номера телефонов поставщика.

При этом чек может не содержать сведения о ставке и размере уплачиваемого НДС.

Для оказания услуг по переводу денежных средств клиента поставщику необходимо выполнить ряд настроек во Frontol Администратор.

### 4.2.1. Настройка работы с реквизитами банковского платёжного (суб)агента

Настройки Frontol для банковского платёжного (суб)агента мало отличаются от настроек, описанных для платёжных (суб)агентов в разделе «Настройка работы с реквизитами платёжного (суб)агента». Аналогичным образом нужно зайти в справочник «Реквизиты агента» и создать карточку банковского платёжного (суб)агента:

| Реквизиты агента. Версия                                      | a 5.23.0.8750                                           |
|---------------------------------------------------------------|---------------------------------------------------------|
| Код: 2<br>Наименование: ООО Крис                              | <b>— +</b><br>талл                                      |
| Агент Оператор Постави                                        | щик                                                     |
| Признак агента:                                               | банковский платёжный агент                              |
| Наименование операции<br>платёжного (суб)агента:              | Перевод на счёт                                         |
| Телефоны платёжного<br>(суб)агента*:                          | +79208990000                                            |
|                                                               |                                                         |
|                                                               |                                                         |
| * можно указать несколько<br>символов из набора '0'-'9', '(', | телефонов через запятую, в каждом до 19<br>")", "-, "+" |
|                                                               | ОК Отмена                                               |

В карточке реквизитов необходимо:

- Указать Наименование банковского платёжного (суб)агента;
- На закладке «Агент» выбрать **Признак агента** (банковский платёжный агент или банковский платёжный субагент), указать наименование операции банковского платёжного (суб)агента и номера телефонов банковского платёжного (суб)агента;
- На закладке «Оператор» указать Адрес, ИНН, Наименование и номера телефонов оператора перевода денежных средств;
- На закладке «Поставщик» указать **Телефоны поставщика**, **Наименование** поставщика и его ИНН.

Поля «Наименование поставщика» и «ИНН поставщика» рекомендуется заполнять, так как ККТ АТОЛ с некоторыми прошивками требуют их наличия.

Подробнее о справочнике реквизитов агента смотрите в документе «Руководство администратора».

Далее по аналогии с платёжными агентами (подробнее см. в разделе «Настройка работы с реквизитами платёжного (суб)агента») необходимо создать группу товаров и товары, отражающую(ие) оказание услуг по переводу денежных средств от плательщика поставщику банковским платёжным агентом. В карточке товара или, при необходимости, в карточке группы товаров выберите созданного ранее банковского платёжного (суб)агента из справочника агентских реквизитов.

Обязательность заполнения значений настроек Frontol, соответствующих реквизитам, передаваемым в ФНС, в зависимости от версии ФФД, и в зависимости от выбранного признака агента смотрите в разделе «Приложение 1. Заполнение настроек Frontol в зависимости от версий ФФД ККМ» и «Приложение 2. Заполнение реквизитов в зависимости от признака агента» соответственно.

#### 4.2.2. Регистрация в ККМ перевода денежных средств

Регистрация в ККТ платежа или перевода денежных средств от плательщика (клиента) поставщику через банковского платёжного (суб)агента происходит также, как и в случае с платёжным (суб)агентом (подробнее смотрите в разделе «Регистрация продажи услуг»).

#### 4.3. Продажа комиссионером товаров комитента

Комиссионер — юридическое лицо или индивидуальный предприниматель, являющийся торговым посредником, который продаёт товары от своего имени, но за счёт и по поручению комитента за оговоренное вознаграждение (комиссию).

Комиссионер при продаже товаров комитента должен формировать фискальный документ, в котором кроме прочих реквизитов, должны быть указаны также:

- признак агента по предмету расчёта;
- наименование поставщика, его ИНН и номера телефонов.

Сумма вознаграждения в фискальном чеке для клиента не отражается. В соответствии с законодательством РФ при перечислении денежных средств комиссионером комитенту ККТ не применяется.

#### 4.3.1. Настройка продажи товаров комитента

Чтобы настроить продажу товаров комитента комиссионером нужно для начала создать в справочнике реквизитов карточку агента-комиссионера. Для этого, как было описано ранее,

зайдите в раздел «ОФД\Настройка работы с ОФД». В правой половине окна, в справочнике «Реквизиты агента», нажмите кнопку «Создать» , откроется окно агентских реквизитов:

| Реквизиты агента. Версия                         | я 5.23.0.8750              |              |
|--------------------------------------------------|----------------------------|--------------|
| Код: 1<br>Наименование: Комиссио                 | <b>—+</b><br>нер(Лютик)    |              |
| Агент Оператор Постав                            | щик                        |              |
| Признак агента:                                  | комиссионер                | ⊡            |
| Наименование операции<br>платёжного (суб)агента: |                            |              |
| Телефоны платёжного<br>(счб)агента*:             |                            |              |
|                                                  |                            |              |
|                                                  |                            |              |
| * можно указать несколько                        | телефонов через запятую, в | каждом до 19 |
| символов из набора '0'-'9', '(',                 | 353¥                       |              |
|                                                  | OK                         | Отмена       |

В карточке реквизитов необходимо:

- Указать Наименование комиссионера;
- На закладке «Агент» выбрать **Признак агента** комиссионер;
- На закладке «Поставщик» указать **Телефоны поставщика**, **Наименование** поставщика и его ИНН. В данном случае поставщиком является комитент.

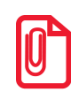

Поля «Наименование поставщика» и «ИНН поставщика» рекомендуется заполнять, так как ККТ АТОЛ с некоторыми прошивками требуют их наличия.

Подробнее о справочнике реквизитов агента смотрите в документе «Руководство администратора».

После сохранения реквизитов комиссионера необходимо в карточке комиссионного товара или группы комиссионных товаров выбрать созданный ранее элемент справочника «Реквизиты агента». В реквизитах поставщика этого элемента должна быть указана информация (телефоны, наименование, ИНН) о комитенте, владельце данного товара.

| Товар. Версия 5.22           | .1.8705                 | Товар. Версия 5.22.1.8705 |                         |                  |              |  |  |
|------------------------------|-------------------------|---------------------------|-------------------------|------------------|--------------|--|--|
| Основные Дополн              | ительные   Алкоголь   Ц | Ітрихкоды 🛛 Контро.       | ль Разрезы/цены/остатки | Аналоги Сопутств | зующие т 💶 🕨 |  |  |
| Код:                         | 2198 -+                 |                           | Изображение:            |                  |              |  |  |
| Артикул:                     |                         |                           |                         |                  |              |  |  |
| Наименование:                | Кроватка Micuna S.B.    |                           |                         |                  |              |  |  |
| Текст:                       |                         |                           |                         |                  |              |  |  |
| Товарная<br>группа:          | 2197   Комиссия         | ×                         |                         |                  |              |  |  |
| Налоговая<br>группа:         | 1   НДС 0%              | ×                         |                         |                  | X            |  |  |
| Тип<br>номенклатуры:         | Товар                   |                           | Описание:               |                  |              |  |  |
|                              |                         |                           |                         |                  |              |  |  |
| Признак предмета<br>расчёта: | Товар, кроме подакциз   | юго                       |                         |                  |              |  |  |
| Признак способа<br>расчёта:  | Полный расчёт           | •                         |                         |                  |              |  |  |
| Реквизиты агента:            | 1   Комиссионер(Лютик)  | ×                         |                         |                  |              |  |  |
|                              |                         |                           |                         |                  |              |  |  |
|                              |                         |                           |                         | ОК               | Отмена       |  |  |

Кроме указания реквизитов агента в соответствующем поле, необходимо также выбрать **Тип** номенклатуры – «Товар», **Признак предмета расчёта** – «Товар, кроме подакцизного», **Признак способа расчёта** – «Полный расчёт». На закладке «Разрезы/цены/остатки» укажите цену товара и при необходимости остаток.

Обязательность заполнения значений настроек Frontol, соответствующих реквизитам, передаваемым в ФНС, в зависимости от версии ФФД, и в зависимости от выбранного признака агента смотрите в разделе «Приложение 1. Заполнение настроек Frontol в зависимости от версий ФФД ККМ» и «Приложение 2. Заполнение реквизитов в зависимости от признака агента» соответственно.

#### 4.3.2. Регистрация комиссионного товара

При продаже комиссионного товара комиссионер должен предоставить клиенту фискальный чек, содержащий необходимые по законодательству реквизиты. Корректные данные по продаже также должны передаваться в ФНС, в зависимости от версии ФФД на используемой ККТ.

Комиссионный товар регистрируется в документе также, как и любой другой товар (подробнее о регистрации товаров смотрите в документе «Руководство оператора»). После регистрации товара, Frontol проверяет указанные в карточке товара или его группы реквизиты комиссионера и, в случае успешной проверки, позиция добавляется в документ:

| Арт.:<br>Код: 2198<br>Скидка: | Кроватка Micuna<br>1,000 x 10 000,0 | n S.B.<br><b>0 = 10 000,00</b>        |        |        |           |
|-------------------------------|-------------------------------------|---------------------------------------|--------|--------|-----------|
| Карта:<br>Скидка:             | <sup>Итого</sup><br>10 000,00       | <sup>к оплате</sup><br>10 000,00Рублі |        |        | О,        |
| № Товар                       |                                     |                                       | Цена   | Кол-во | Сумма     |
| 1 Кроватка Micuna             | S.B.                                | 10                                    | 000,00 | 1,000  | 10 000,00 |
|                               |                                     |                                       |        |        |           |
|                               |                                     |                                       |        |        |           |
|                               |                                     |                                       |        |        |           |
|                               |                                     |                                       |        |        |           |
|                               |                                     |                                       |        |        |           |
|                               |                                     |                                       |        |        |           |
|                               |                                     |                                       |        |        |           |
|                               |                                     |                                       |        |        |           |

При закрытии чека в ККМ общие реквизиты для всех позиций, регистрируемых в данной ККМ, передаются как реквизиты чека, только реквизиты «Наименование поставщика» и «ИНН поставщика» всегда передаются как реквизиты позиции.

При формировании чека в ККМ сохранённые реквизиты агента записываются в соответствии с ГП, на которой формируется чек.

## 4.4. Продажа товаров(услуг) по агентскому договору через внешние ПС

Организация может оказывать услуги по приёму платежей физический лиц с использованием внешних платёжных систем. Для этого нужно определённым образом настроить Frontol, подробнее смотрите в разделе ниже.

#### 4.4.1. Настройка ПС для продажи услуг

Для начала необходимо создать элемент справочника «Реквизиты агента» с реквизитами именно для используемой вами платёжной системы. Зайдите в раздел «ОФД\Настройка работы с ОФД» Frontol администратора, откроется следующее окно:

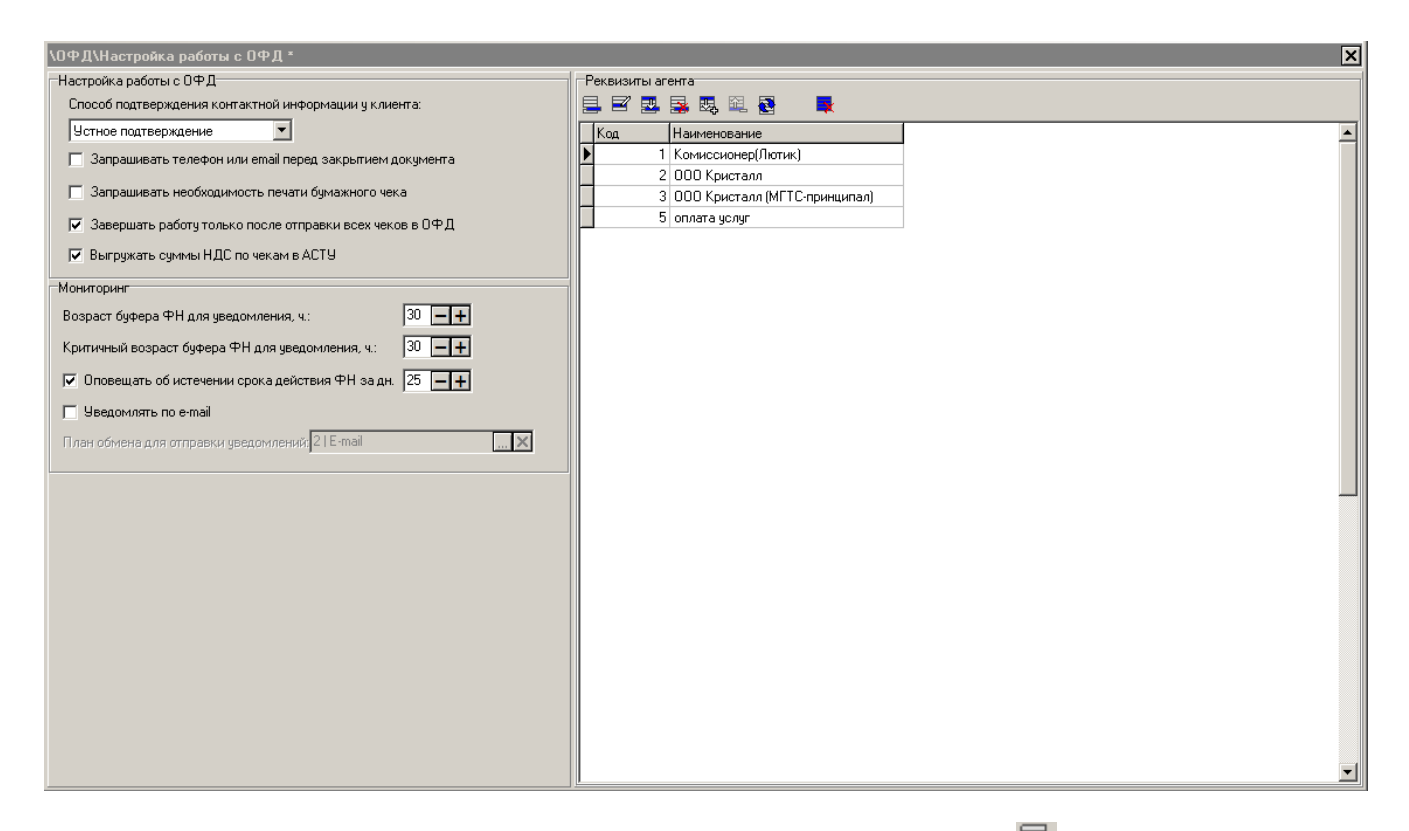

В группе настроек «Реквизиты агента» нажмите на кнопку 🗐, откроется карточка реквизитов агента:

| Реквизиты агента. Верси                          | ия 5.23.0.8750                              |             |
|--------------------------------------------------|---------------------------------------------|-------------|
| Код: 5                                           | <u> </u>                                    |             |
| Наименование: оплата ус                          | слуг                                        |             |
| Агент Оператор Постая                            | зщик                                        |             |
|                                                  |                                             |             |
| Признак агента:                                  | платёжный агент                             | <b>•</b>    |
| Наименование операции<br>платёжного (суб)агента: |                                             |             |
| Телефоны платёжного                              | +79261456789                                |             |
| (cyojarenta .                                    | ,                                           |             |
|                                                  |                                             |             |
|                                                  |                                             |             |
|                                                  |                                             |             |
| символов из набора '0'-'9', '(                   | о телефонов через запятую, в<br>; )), -, -+ | калдомдо 13 |
|                                                  | OK                                          | Отмена      |

В карточке заполните следующие поля:

- Наименование агента;
- На закладке «Агент» выберите **Признак агента** платёжный агент или платёжный субагент, укажите номера **телефонов платёжного (суб)агента**;
- На закладке «Оператор» укажите номера телефонов оператора по приёму платежей;

• На закладке «Поставщик» укажите номера **телефонов поставщика**, при необходимости укажите также **наименование** и **ИНН поставщика**. Для правильной установки настроек поставщиков услуг проконсультируйтесь с поставщиком AC.

Далее созданный элемент справочника с реквизитами агента необходимо указать в соответствующем поле в настройках ПС. В зависимости от платёжной системы настройка может находиться либо в карточке параметров АС (например, в ПС Банк Русский Стандарт):

| Параметры АС "Русский                | стандарт"                                                   |
|--------------------------------------|-------------------------------------------------------------|
| IP-адрес сервера и порт:             | 127.0.0.1:80                                                |
| Имя:                                 | login                                                       |
| Пароль:                              | ******                                                      |
| Идентификатор<br>зачисленной суммы:  | 2000                                                        |
| Идентификатор комиссии               | : 3000                                                      |
| Идентификатор<br>реквизитов агента:  | 6                                                           |
| Кол-во попыток<br>активации:         | 1                                                           |
| Карта с фиксированной с              | уммой 🔽                                                     |
| Вознаграждение<br>платёжного агента: | 1000 3000 5000 10000 15000<br>100 🕵 150 🕵 200 🕵 250 🕵 300 📚 |
|                                      | ОК Отмена                                                   |

либо в карточке поставщика (например, в ПС CyberPlat):

| Свойства поставщика                                 |                              |
|-----------------------------------------------------|------------------------------|
| Параметры обмена с АС                               |                              |
| Название:                                           | es                           |
| Название для печати:                                | es                           |
| Код:                                                | es                           |
| Минимальный платеж:                                 | 1,00                         |
| Максимальный платеж:                                | 30000,00                     |
| Указание комиссии:                                  | процент                      |
| Начисление комиссии:                                | включена в сумму             |
| Значение комиссии:                                  | 3,00                         |
| Округление при начислении<br>процентов сверх суммы: | 0,01                         |
| Маска:                                              | (###)###-##-##               |
| Сумма, требующая подтверждения:                     | 30000,00                     |
| Заполнение полей NUMBER /<br>ACCOUNT / UAN          | Запр. / Фикс. значение / Не💌 |
| Фиксированное значение:                             |                              |
| Проверка данных перед платежом:                     |                              |
| Шлюз:                                               |                              |
| Директория:                                         |                              |
| Идентификаторы товаров для кассово                  | ого ПО                       |
| Идентификатор зачисленной суммы:                    |                              |
| Идентификатор суммы комиссии:                       |                              |
| Идентификатор реквизитов агента:                    | 6                            |
|                                                     | ОК Отмена                    |

Какие именно платёжные системы поддерживают оплату услуг можно посмотреть в документе «Драйвер платёжных систем. Руководство программиста», а подробное описание параметров AC для каждого протокола в документе «Frontol Driver Unit. Руководство пользователя».

Теперь можно приступать к регистрации продаж услуг.

#### 4.4.2. Регистрация продажи услуг через внешнюю ПС

Регистрация продажи услуг с использованием внешних платёжных систем подробно описана в документе «Руководство оператора». Если в случае проверки будет выявлено, что какие-либо обязательные реквизиты не указаны, то регистрация прервётся с соответствующей ошибкой.

При закрытии документа с продажей услуг агентские реквизиты будут переданы в ККМ и напечатаны на чеке.

# 5. Продажа товаров с использованием предоплаты

В соответствии с требованиями ФНС факт получения предоплаты и факт её использования должны быть соответствующим образом оформлены и отражены в выдаваемых клиенту чеках. Чеки должны формироваться как при внесении части от полной стоимости товаров или услуг, так и при внесении покупателем полной суммы сразу.

Для реализации продажи товаров с использованием предоплаты необходимо выполнить ряд настроек во Frontol Администратор.

#### 5.1. Настройка предоплаты

#### 5.1.1. Создание видов документов

В первую очередь необходимо создать соответствующие виды документов «Предоплата» и «Возврат предоплаты» в справочнике видов документов «\Документы\Виды». В карточке вида документа корректно заполняем соответствующие поля:

| Вид докумен         | та. Версия   | 5.25.0.9269      |            |         |      |      |
|---------------------|--------------|------------------|------------|---------|------|------|
| Код:                | 26           | -+               |            |         |      |      |
| Наименовани         | е: Предопл   | ата              |            |         |      |      |
| Текст:              | Предопл      | ата              |            |         |      |      |
| Идентификат         | ор: ПО       |                  |            |         |      |      |
| Операция:           | Предопл      | пата             | •          |         |      |      |
| 🔽 Запрашив          | ать коммент  | арий при отмене  | е и сторни | ровании |      |      |
| 🔲 Запрашив          | ать коммент  | арий при открыт  | гии        |         |      |      |
| 🔲 Копироват         | ъ сотрудник  | а из последней і | тозиции    |         |      |      |
| 🔲 Запрашив          | ать сотрудни | ка автоматичес   | ки         |         |      |      |
| <u>-</u> Z <u>-</u> | 📑 🖳 🖬        | 2 🛃 🛛 🗖          |            |         |      |      |
| Код                 | Операция     | Действие         | Группа ш   | аблонов |      |      |
| 1                   | Закрытие     | Закрытие чека    |            |         |      |      |
| ▶ 3                 | Закрытие     | Печать копии     |            |         |      |      |
|                     |              |                  |            |         |      |      |
|                     |              |                  |            |         |      |      |
|                     |              |                  |            |         |      |      |
|                     |              |                  |            |         |      | •    |
|                     |              |                  | ]          | 0K      | ПОтм | иена |

В поле **Наименование** необходимо ввести наименование вида документа «Предоплата» или «Возврат предоплаты». Обязательно заполните соответствующим значением поле **Текст**, так как оно используется при построении отчётов. В поле **Операция** выберите значение «Предоплата» (для документов предоплаты) или «Возврат предоплаты» (для документов возврата предоплаты).

Задайте для каждого вида документа, предоплаты и возврата предоплаты, шаблоны печати для закрытия документа, а также при необходимости для копии, отмены и откладывания документа. Подробнее о возможных печатных формах и группах шаблонов смотрите в документе «Руководство администратора».

#### 5.1.2. Настройка прав для документов предоплаты

Далее для доступа к функционалу предоплаты необходимо добавить соответствующие права кассиру из групп «Документ предоплаты» и «Документ возврата предоплаты»:

| 일 Профиль. Вер | сия 5.25.0.9269         |                |    | _ 🗆 🗵    |
|----------------|-------------------------|----------------|----|----------|
| Код:           | 3 <b>– +</b>            |                |    |          |
| Наименование:  | Системный администра    | атор           |    |          |
| 🔲 Не изменяты  | пользователей при обм(  | ене            |    |          |
| 🔲 Пропускать с | упервизор при старте    |                |    |          |
| 🚊 🗹 Докум      | ент предоплаты          |                |    |          |
| 🗹 Отн          | крытие полной предопла  | аты            |    |          |
| — 🗹 Отн        | крытие частичной предо  | платы          |    |          |
| 🗹 On.          | лата                    |                |    |          |
| - 🗹 3ak        | крытие                  |                |    |          |
| 📄 🗹 Pec        | дактирование            |                |    |          |
| 🚊 🗹 Докум      | ент возврата предоплат  | гы             |    |          |
| 🗹 Отн          | крытие возврата полной  | й предоплаты   |    |          |
| 🗹 Отн          | крытие возврата частичн | ной предоплаты |    |          |
| 🗹 On.          | лата                    |                |    |          |
| 🗹 Зак          | крытие                  |                |    |          |
| 主 🗹 Pep        | дактирование            |                |    |          |
| 🚊 🗹 Докум      | ент оплата кредита      |                |    | <b>•</b> |
| Фильтр:        | ×                       | К Печать       | OK | Отмена   |

#### 5.1.3. Настройка налоговых групп и ставок

Следующим шагом необходимо корректно настроить налоговые ставки, которые будут применяться при регистрации позиций в документах предоплаты и возврата предоплаты. Описание необходимых настроек приведено в разделе «2.2.2.Настройка налоговых групп и ставок».

#### 5.1.4. Настройка видов оплат для учёта предоплаты

Для учёта предоплаты необходимо создать соответствующий вид оплаты в справочнике видов оплаты «\Системные справочники\Оплаты\Виды». В карточке вида оплаты корректно заполняем соответствующие поля:

| Вид оплаты. Версия 5.26.0.9537 |                       |  |  |  |  |
|--------------------------------|-----------------------|--|--|--|--|
| Код:                           | 3 -+                  |  |  |  |  |
| Наименование:                  | Предоплатой (авансом) |  |  |  |  |
| Текст:                         | Предоплатой (авансом) |  |  |  |  |
| Тип оплаты в ККМ:              | 2 -+                  |  |  |  |  |
| Операция во Frontol:           | Пользовательская      |  |  |  |  |
| Фискальный способ<br>оплаты:   | Предоплатой (авансом) |  |  |  |  |
| Фискальная оплата:             | <u>N</u>              |  |  |  |  |
| Группа печати:                 | 610сновная 🗙          |  |  |  |  |
| Платежная система:             | X                     |  |  |  |  |
| Мероприятие:                   | ×                     |  |  |  |  |
| Разрешить возврат<br>наличными |                       |  |  |  |  |
|                                | ОК Отмена             |  |  |  |  |

В полях **Наименование** и **Текст** необходимо ввести наименование вида оплаты «Предоплатой (авансом)». **Тип оплаты в ККМ** должен соответствовать оплате предоплатой или авансом. Для ККТ АТОЛ это значение 2, для ККМ Штрих – 13.

В поле Операция во Frontol выберите значение «Пользовательская».

В поле Фискальный способ оплаты укажите значение «Предоплатой (авансом)».

В случае работы с несколькими юридическими лицами необходимо обязательно указать Группу печати.

#### 5.2. Предоплата в режиме регистрации

Реализация частичной или полной предварительной оплаты товаров/услуг подробно описана в документе «Руководство оператора».

#### 5.3. Возврат предоплаты

Реализация возврата по документу предоплаты, частичной или полной, подробно описана в документе «Руководство оператора».

#### 6. Продажа товаров в рассрочку

Факт продажи товаров во внутреннюю рассрочку от магазина необходимо оформлять в соответствии с требованиями ФНС. Покупателю, который приобретает товар в кредит(рассрочку), должен быть выдан чек с суммой оплаты кредита. В случае возврата покупателем товара, приобретённого в кредит, необходимо сформировать документ возврата оплаты кредита.

Для реализации продажи товаров в рассрочку необходимо выполнить ряд настроек во Frontol Администратор.

#### 6.1. Настройка оплаты кредита

#### 6.1.1. Создание видов документов

В первую очередь необходимо создать соответствующие виды документов «Оплата кредита» и «Возврат оплаты кредита» в справочнике видов документов «\Документы\Виды». В карточке вида документа корректно заполняем соответствующие поля:

| Вид документа | а. Версия  | 5.25.0.9331      |            |          |        |
|---------------|------------|------------------|------------|----------|--------|
| Код:          | 28         | -+               |            |          |        |
| Наименование: | Оплата н   | кредита          |            |          |        |
| Текст:        | Оплата н   | кредита          |            |          |        |
| Идентификатор | :  OK      |                  |            |          |        |
| Операция:     | Оплата     | кредита          | •          |          |        |
| 🔽 Запрашиват  | ь коммент  | арий при отмене  | е и сторні | ировании |        |
| 🔲 Запрашиват  | ь коммент  | арий при открыт  | ии         |          |        |
| 🔲 Копировать  | сотрудник  | а из последней і | тозиции    |          |        |
| 🔲 Запрашиват  | ь сотрудни | ка автоматичес   | ки         |          |        |
| 📃 🗹 🔜 🛛       | 🛃 🖳 ն      | 1 🛃 🛛 🗖          |            |          |        |
| Код О         | перация    | Действие         | Группа и   | лаблонов |        |
| 13            | акрытие    | Закрытие чека    |            |          |        |
|               |            |                  |            |          |        |
|               |            |                  |            |          |        |
|               |            |                  |            |          |        |
|               |            |                  |            |          |        |
| 1             |            |                  |            |          |        |
|               |            |                  |            | OK       | Отмена |

В поле **Наименование** необходимо ввести наименование вида документа «Оплата кредита» или «Возврат оплаты кредита». Обязательно заполните соответствующим значением поле **Текст**, так как оно используется при построении отчётов. В поле **Операция** выберите значение «Оплата кредита» (для документов оплаты кредита) или «Возврат оплаты кредита» (для документов оплаты кредита).

Задайте для каждого вида документа, оплаты кредита и возврата оплаты кредита, шаблоны печати для закрытия документа, а также при необходимости для копии, отмены и откладывания документа. Подробнее о возможных печатных формах и группах шаблонов смотрите в документе «Руководство администратора».

#### 6.1.2. Настройка прав для документов оплаты кредита

Далее для доступа к функционалу продажи в рассрочку необходимо добавить соответствующие права кассиру из групп «Документ оплаты кредита» и «Документ возврата оплаты кредита»:

| 🖳 Профиль. Версия 5.25.0.9331            |          |
|------------------------------------------|----------|
| Код: 3 — +                               |          |
| Наименование: Системный администратор    |          |
| Не изменять пользователей при обмене     |          |
| _ Пропускать супервизор при старте       |          |
| 🗄 🗹 Документ возврата предоплаты         | <b>_</b> |
| 🕞 🔽 Документ оплаты кредита              |          |
| UTКрытие нового                          |          |
| И Закрытие                               |          |
|                                          |          |
| 🖃 🗹 Документ возврата оплаты кредита     |          |
| 🗹 Открытие нового                        |          |
| - 🗹 Оплата                               |          |
| — И Закрытие                             |          |
|                                          |          |
| Щатерия и прасхода<br>Политична прасхода | -        |
| ±··   Документ возврата расхода          |          |
| Фильтр: Х Печать ОК                      | Отмена   |

#### 6.1.3. Настройка налоговых групп и ставок

Следующим шагом необходимо корректно настроить налоговые ставки, которые будут применяться при регистрации позиций в документах оплаты кредита и возврата оплаты кредита. В случае с продажей в рассрочку все позиции документа регистрируются по ставке «Без НДС», поэтому в справочнике налоговых групп обязательно должна быть хотя бы одна группа со ставкой, у которой указан налог в ККМ «Без НДС»:

| \Справочники\Товары\Налоги | ×                                                                                 |
|----------------------------|-----------------------------------------------------------------------------------|
| Налоговые ставки           | Налоговые группы                                                                  |
| 🚍 🖻 🖳 💁 🔍 🕰 📑              |                                                                                   |
| Код Наименование           | Код Наименование                                                                  |
| 1 НДС 0%                   | 1 HDC 0%                                                                          |
| 2 НДС 10%                  | 2 HJC 10%                                                                         |
| 3 НДС 20%                  | 3 HJC 20%                                                                         |
| 5 НДС 10/110               | 4 HJC 20%                                                                         |
| 6 НДС 20/120               | ► 5 HДC 20/120                                                                    |
| 7 По умолчанию             | 7 По умолчанию                                                                    |
| 🕨 8 Без НДС                | 8 Без НДС                                                                         |
|                            |                                                                                   |
|                            |                                                                                   |
| <b>▼</b>                   | Группы по умолчанию<br>На позицию<br>по свободной цене:<br>На позицию<br>по коду: |

Подробнее о справочнике налогов написано в документе «Руководство администратора».

#### 6.1.4. Настройка видов оплат для учёта оплаты кредита

Для учёта оплаты кредита необходимо создать соответствующий вид оплаты в справочнике видов оплаты «\Системные справочники\Оплаты\Виды». В карточке вида оплаты корректно заполняем соответствующие поля:

| Вид оплаты. Версия 3           | 5.26.0.9537            |
|--------------------------------|------------------------|
| Код:                           | 4 -+                   |
| Наименование:                  | Постоплатой (кредитом) |
| Текст:                         | Постоплатой (кредитом) |
| Тип оплаты в ККМ:              | 3 -+                   |
| Операция во Frontol:           | Пользовательская       |
| Фискальный способ<br>оплаты:   | Постоплатой (кредитом) |
| Фискальная оплата:             | <u>N</u>               |
| Группа печати:                 | 61Основная             |
| Платежная система:             | ×                      |
| Мероприятие:                   | ×                      |
| Разрешить возврат<br>наличными |                        |
|                                | ОК Отмена              |

В полях **Наименование** и **Текст** необходимо ввести наименование вида оплаты «Постоплатой (кредитом)». **Тип оплаты в ККМ** должен соответствовать последующей оплате (кредиту). Для ККТ АТОЛ это значение 3, для ККМ Штрих – 14.

В поле Операция выберите значение «Пользовательская».

В поле Фискальный способ оплаты укажите значение «Постоплатой (кредитом)».

В случае работы с несколькими юридическими лицами необходимо обязательно указать Группу печати.

#### 6.2. Оплата кредита в режиме регистрации

Реализация оплаты кредита (рассрочки) за товары/услуг подробно описана в документе «Руководство оператора».

#### 6.3. Возврат оплаты кредита

Реализация возврата по документу оплаты кредита подробно описана в документе «Руководство оператора».

# 7. Реализация требований ФНС для чеков расхода и возврата расхода

В соответствии с требованиями ФНС факт покупки магазином товаров клиента должен быть отражён в соответствующих документах, отправляемых в ФНС – документах расхода. Это необходимо, например, в случае скупки металлолома, драгоценных камней у физических лиц, ювелирных изделий в ломбардах и т.п., то есть в тех случаях, когда магазин выдаёт денежные средства клиенту за его товар. Если покупатель забирает сданный (проданный) ранее товар и возвращает деньги магазину, то оформляется документ возврата расхода.

Для работы с функционалом расхода и возврата расхода необходимо выполнить ряд настроек во Frontol Администратор.

### 7.1. Настройки для работы с документами расхода/возврата расхода

#### 7.1.1. Создание видов документов

В первую очередь необходимо создать соответствующие виды документов «Расход» и «Возврат расхода» в справочнике видов документов «\Документы\Виды». В карточке вида документа корректно заполняем соответствующие поля:

| Вид документа. | Версия 5.25.0.9351                     |        |
|----------------|----------------------------------------|--------|
| Код:           | 30 -+                                  |        |
| Наименование:  | Расход                                 |        |
| Текст:         | Расход                                 |        |
| Идентификатор: | PC                                     |        |
| Операция:      | Расход                                 |        |
| 🔽 Запрашивать  | комментарий при отмене и сторнировании |        |
| 🔲 Запрашивать  | комментарий при открытии               |        |
| 🔲 Копировать с | лрудника из последней позиции          |        |
| 🔲 Запрашивать  | сотрудника автоматически               |        |
| 🗏 🗹 🔜 📑        | . 🖳 🖳 🛃 🛛 🛼                            |        |
| Код Опе        | рация Действие Группа шаблонов         |        |
|                | (рытие   Закрытие чека                 |        |
|                |                                        |        |
|                |                                        |        |
|                |                                        |        |
|                |                                        |        |
|                | ОК                                     | Отмена |

В поле **Наименование** необходимо ввести наименование вида документа «Расход» или «Возврат расхода». Обязательно заполните соответствующим значением поле **Текст**, так как оно используется при построении отчётов. В поле **Операция** выберите значение «Расход» (для документов расхода) или «Возврат расхода» (для документов возврата расхода).

Задайте для каждого вида документа, расхода и возврата расхода, шаблоны печати для закрытия документа, а также при необходимости для копии, отмены и откладывания документа. Подробнее о возможных печатных формах и группах шаблонов смотрите в документе «Руководство администратора».

#### 7.1.2. Настройка прав для документов расхода/возврата расхода

Далее для доступа к функционалу расхода/возврата расхода необходимо добавить соответствующие права кассиру из групп «Документ расхода» и «Документ возврата расхода»:

| 🖳 Профиль. Версия  | 5.25.0.9351          |        |    | <u>_ D ×</u> |
|--------------------|----------------------|--------|----|--------------|
| Код: 3             | -+                   |        |    |              |
| Наименование: Сис  | темный администрато  | P      |    |              |
| 🔲 Не изменять поль | зователей при обмене | •      |    |              |
| 🔲 Пропускать супер | визор при старте     |        |    |              |
| 📮 🗹 Документ р     | расхода              |        |    | <b></b>      |
| — 🗹 Открыг         | ие нового            |        |    |              |
| 🖉 Оплата           |                      |        |    |              |
| 🛛 🗹 Закрыт         | ие                   |        |    |              |
| 🕀 🗹 Редакти        | ирование             |        |    |              |
| 🖻 🗹 Документ в     | озврата расхода      |        |    |              |
| 🛛 🗹 Открыг         | ие нового            |        |    |              |
| — 🗹 Оплата         |                      |        |    |              |
| — 🗹 Закрыт         | ие                   |        |    |              |
| 🗄 🗹 Редакти        | ирование             |        |    |              |
| 🕂 🗹 Документ       |                      |        |    |              |
| 🗄 🗹 Ручные ски     | дки                  |        |    |              |
| 📃 🗄 🔽 Операции с   | : документом         |        |    | <b>_</b>     |
| Фильтр:            | ×                    | Печать | ОК | Отмена       |

#### 7.1. Документ расхода в режиме регистрации

Создание и закрытие документа расхода подробно описаны в документе «Руководство оператора».

#### 7.2. Возврат оплаты кредита

Создание и закрытие документа расхода подробно описаны в документе «Руководство оператора».

#### Приложение 1. Заполнение настроек Frontol в зависимости от версий ФФД ККМ

Обязательность заполнения значений настроек Frontol, соответствующих реквизитам ФФД, определяется в соответствии с требованиями ФНС для ККМ с разными версиями ФФД. В следующей таблице представлена информация по настройкам, относящимся непосредственно к реализации описанных выше методик ФНС (продажа товара с использованием кредита, работа с подарочными картами, продажа товаров по агентскому договору, продажа товаров с использованием предоплаты):

|                                                | Haven        | 11                                                                                     | Обязательность указания значения настройки во Frontol для: |                             |                             |
|------------------------------------------------|--------------|----------------------------------------------------------------------------------------|------------------------------------------------------------|-----------------------------|-----------------------------|
| Настройка во Frontol                           | реквизита    | реквизита                                                                              | ККТ                                                        | ККМ АТОЛ с версиями:        |                             |
|                                                |              |                                                                                        | Штрих                                                      | ФФД 1.0                     | ФФД 1.05                    |
| П                                              | Гродажа това | ра с использова                                                                        | анием кредита                                              | l                           |                             |
| Тип оплаты в ККМ:<br>Электронными средствами   | 1081         | Сумма по<br>чеку<br>электронны<br>ми                                                   | +                                                          | +                           | +                           |
|                                                | Работа с     | подарочными                                                                            | картами                                                    |                             |                             |
| Признак предмета расчёта:<br>Аванс, предоплата | 1212         | Признак<br>предмета<br>расчёта                                                         | +                                                          | Может<br>присутство<br>вать | Может<br>присутство<br>вать |
| Признак способа расчёта:<br>Аванс              | 1214         | Признак<br>способа<br>расчёта                                                          | +                                                          | Может<br>присутство<br>вать | +                           |
| Тип оплаты в ККМ:<br>Предоплата (аванс)        | 1215         | Сумма по<br>чеку<br>предоплатой<br>(зачет аванса<br>и (или)<br>предыдущих<br>платежей) | +                                                          | Может<br>присутство<br>вать | +                           |
| Ι                                              | Іродажа това | аров по агентск                                                                        | ому договору                                               |                             |                             |
| Адрес оператора перевода                       | 1005         | Адрес<br>оператора                                                                     | +                                                          | +                           | +                           |

|                                                                                    | Номер<br>реквизита | Название<br>реквизита                         | Обязательность указания значения настройки во Frontol для: |                             |                             |
|------------------------------------------------------------------------------------|--------------------|-----------------------------------------------|------------------------------------------------------------|-----------------------------|-----------------------------|
| Настройка во Frontol                                                               |                    |                                               | ККТ                                                        | ККМ АТОЛ                    | с версиями:                 |
|                                                                                    |                    |                                               | Штрих                                                      | ФФД 1.0                     | ФФД 1.05                    |
|                                                                                    |                    | перевода                                      |                                                            |                             |                             |
| ИНН оператора перевода:<br>ИНН строго юр.лица                                      | 1016               | ИНН<br>оператора<br>перевода                  | +                                                          | +                           | +                           |
| Наименование оператора<br>перевода                                                 | 1026               | Наименован<br>ие оператора<br>перевода        | +                                                          | +                           | +                           |
| Наименование операции платёжного (суб)агента                                       | 1044               | Операция<br>платёжного<br>агента              | +                                                          | +                           | +                           |
| Признак агента                                                                     | 1057               | Признак<br>агента                             | +                                                          | +                           | +                           |
| Телефоны платёжного<br>(суб)агента                                                 | 1073               | Телефон<br>платёжного<br>агента               | +                                                          | +                           | +                           |
| Телефоны оператора по приёму платежей                                              | 1074               | Телефон<br>оператора по<br>приёму<br>платежей | +                                                          | +                           | +                           |
| Телефоны оператора<br>перевода                                                     | 1075               | Телефон<br>оператора<br>перевода              | +                                                          | +                           | +                           |
| Телефоны поставщика                                                                | 1171               | Телефон<br>поставщика                         | +                                                          | +                           | +                           |
| Наименование поставщика                                                            | 1225               | Наименован<br>ие<br>поставщика                | Может<br>присутство<br>вать                                | Может<br>присутство<br>вать | Может<br>присутство<br>вать |
| ИНН поставщика:<br>ИНН юридического лица<br>или индивидуального<br>предпринимателя | 1226               | ИНН<br>поставщика                             | Может<br>присутство<br>вать                                | Может<br>присутство<br>вать | Может<br>присутство<br>вать |

#### Приложение 2. Заполнение реквизитов в зависимости от признака агента

Обязательность заполнения агентских реквизитов зависит от выбранного в карточке элемента справочника Frontol «Реквизиты агента» признака агента и представлена в таблице ниже:

|                                                    | Признак агента                        |                                                                   |                                         |
|----------------------------------------------------|---------------------------------------|-------------------------------------------------------------------|-----------------------------------------|
| Наименование<br>настройки Frontol                  | Платёжный агент<br>Платёжный субагент | Банковский<br>платёжный агент<br>Банковский<br>платёжный субагент | Поверенный<br>Комиссионер<br>Иной агент |
| Наименование<br>операции платёжного<br>(суб)агента | _                                     | +                                                                 | _                                       |
| Телефоны платёжного (суб)агента                    | +                                     | +                                                                 | _                                       |
| Наименование<br>оператора перевода                 | _                                     | +                                                                 | _                                       |
| ИНН оператора перевода                             | l                                     | +                                                                 | _                                       |
| Адрес оператора перевода                           | l                                     | +                                                                 | _                                       |
| Телефоны оператора<br>перевода                     | _                                     | +                                                                 | _                                       |
| Телефоны оператора по приёму платежей              | +                                     | _                                                                 | _                                       |
| Телефоны<br>поставщика                             | +                                     | +                                                                 | +                                       |
| Наименование поставщика                            | _                                     | _                                                                 | _                                       |
| ИНН поставщика                                     | _                                     | _                                                                 | _                                       |

Как видно из таблицы выше настройки «Наименование поставщика» и «ИНН поставщика» необязательны для заполнения для всех агентов.

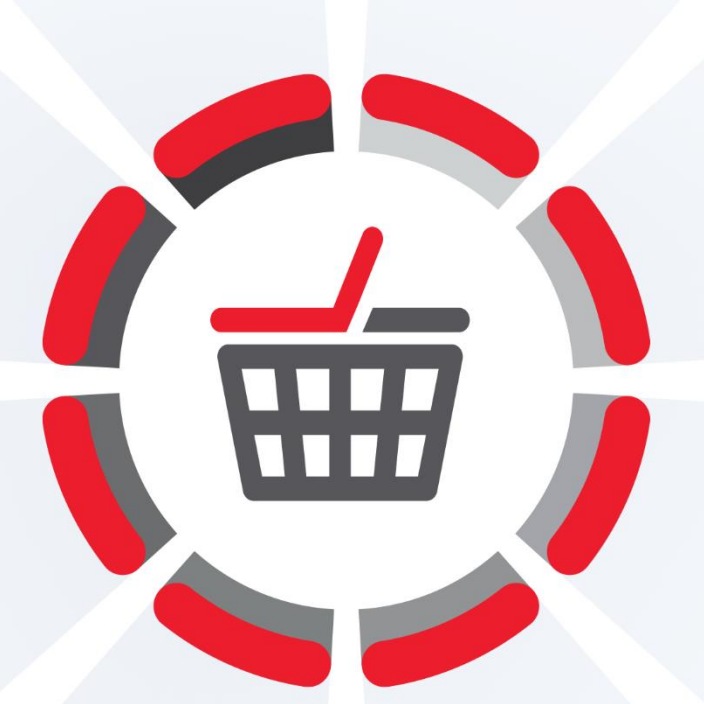

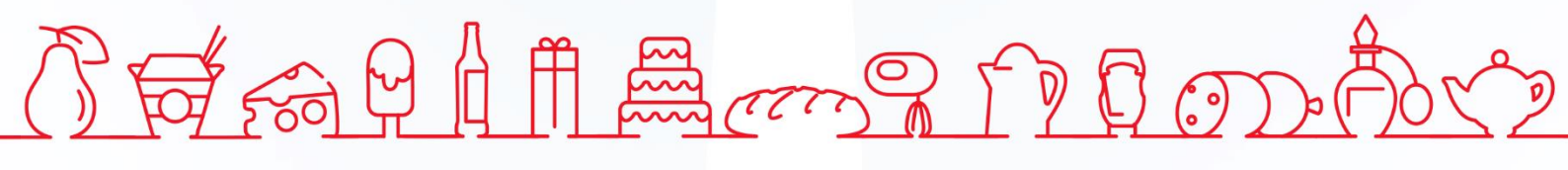

Исключительные права на программное обеспечение и документацию принадлежат ООО «ЦРИ» +7 (495) 730-74-20 frontol.ru